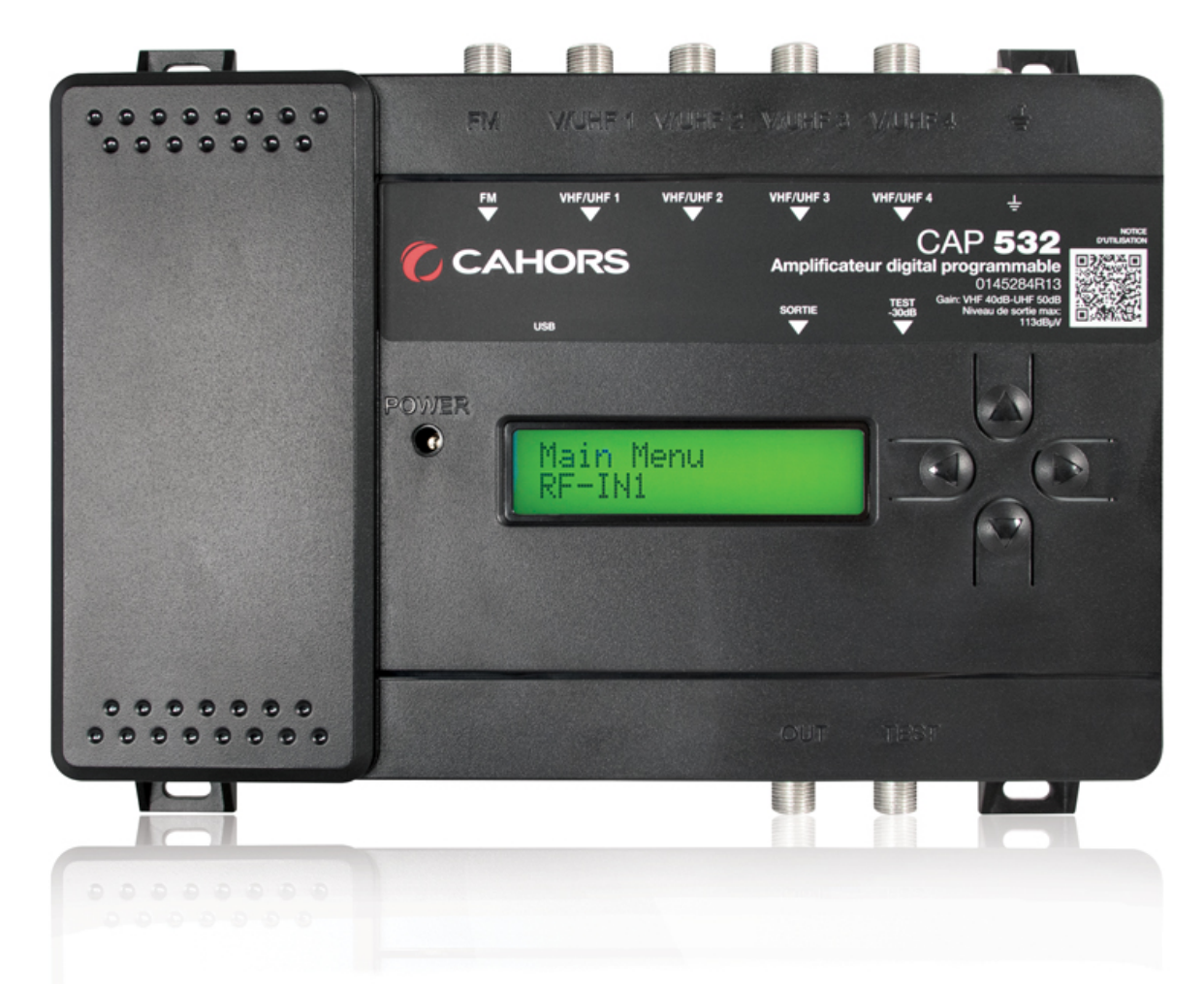

# **CAP 532**

## Centrale terrestre programmable REF. 0145284R13

# Notice d'utilisation

CAHORS

CS 60022 • 46003 Cahors cedex 9 - France Tél. +33 (0)5 65 35 82 20 • Fax +33 (0)5 65 35 82 52 www.groupe-cahors.com

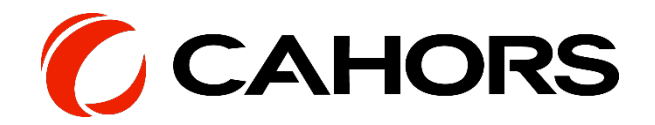

# SOMMAIRE

| Instructions de sécurité                                         | 3  |
|------------------------------------------------------------------|----|
| Contenu de l'emballage                                           | 3  |
| Installation et mise en route                                    | 5  |
| Ajout ou extinction des 20 dB                                    | 7  |
| Mise en route de la téléalimentation                             | 7  |
| Ajout d'un filtre                                                | 8  |
| Suppression d'un filtre                                          | 8  |
| Modification d'un filtre                                         | 8  |
| Ajout ou extinction des 20 dB de l'entrée FM                     | 9  |
| Menu output (Sortie)                                             | 10 |
| Réglage du code PIN de sécurité                                  | 11 |
| Activation du verrouillage                                       | 11 |
| Désactivation du verrouillage                                    | 11 |
| Utilisation de l'application Androïd                             | 12 |
| Programmation de l'amplificateur avec votre équipement Androïd   | 16 |
| Paramétrage des filtres d'entrée (Ajout/Edition/Suppression)     | 16 |
| Paramétrage de la sortie (niveau de puissance de sortie / pente) |    |

## Instructions de sécurité

Pour un refroidissement efficace et une ventilation correcte de l'appareil, monter la CAP 532 dans un endroit bien aéré.

- Afin d'éviter tout risque d'incendie, court-circuit ou de choc électrique, ne pas exposer l'appareil à la pluie ou à l'humidité.

- Ne pas exposer le produit à des égouttements ou à des éclaboussures d'eau.
- Ne pas exposer le produit à une source de chaleur
- Si l'installation est faite dans un placard ou dans un recoin, il faut prévoir de laisser un espace minimum de 30 cm autour du produit afin de garantir une ventilation correcte.
- Veuillez à utiliser l'ampli programmable dans une plage de température comprise entre -10 et 50°C

## Contenu de l'emballage

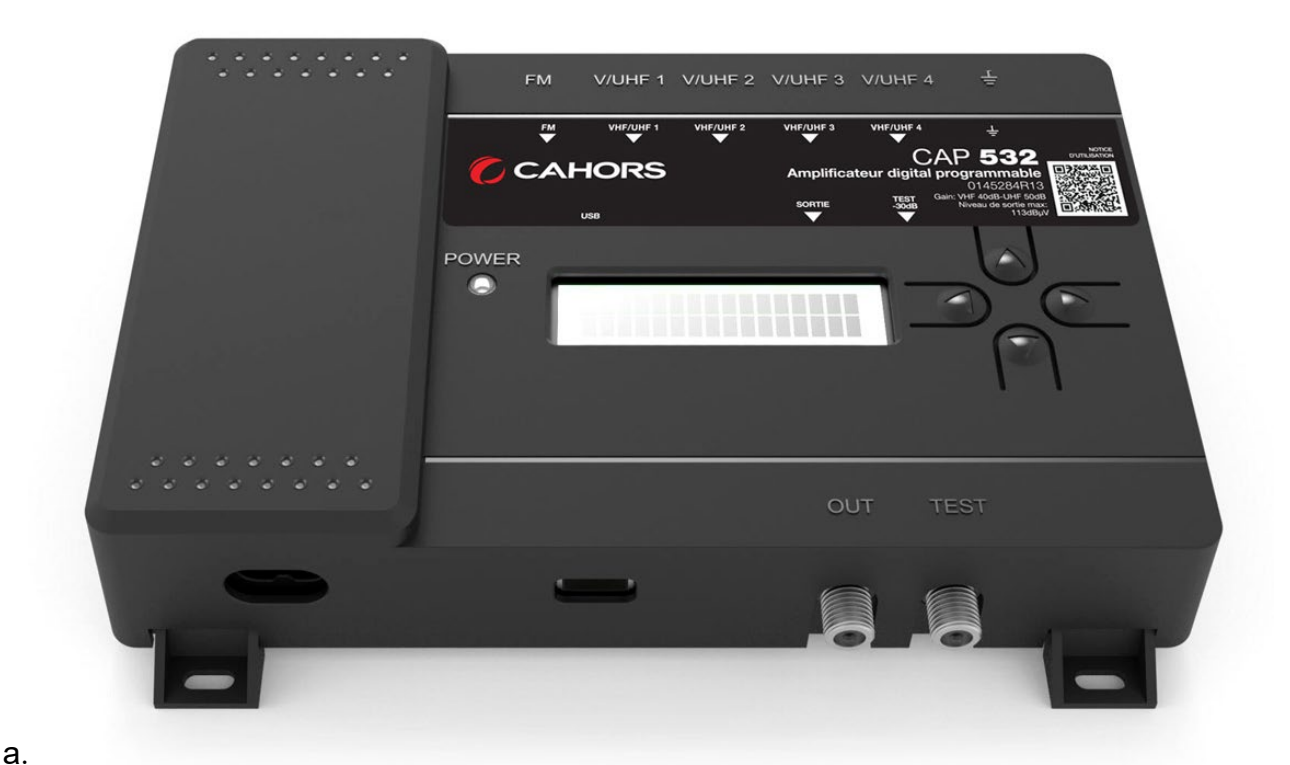

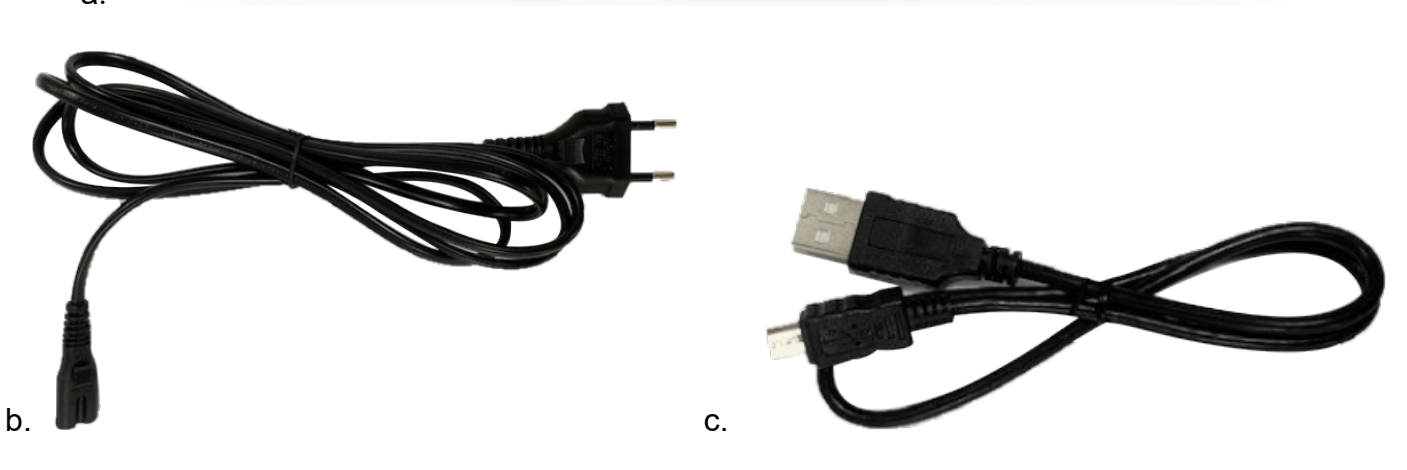

- a. Station CAP 532,
- b. Câble d'alimentation
- c. Câble OTG pour la configuration (Micro-USB / USB Type-A) Attention : Utilisez le câble OTG fournie pour connecter et configurer la station.

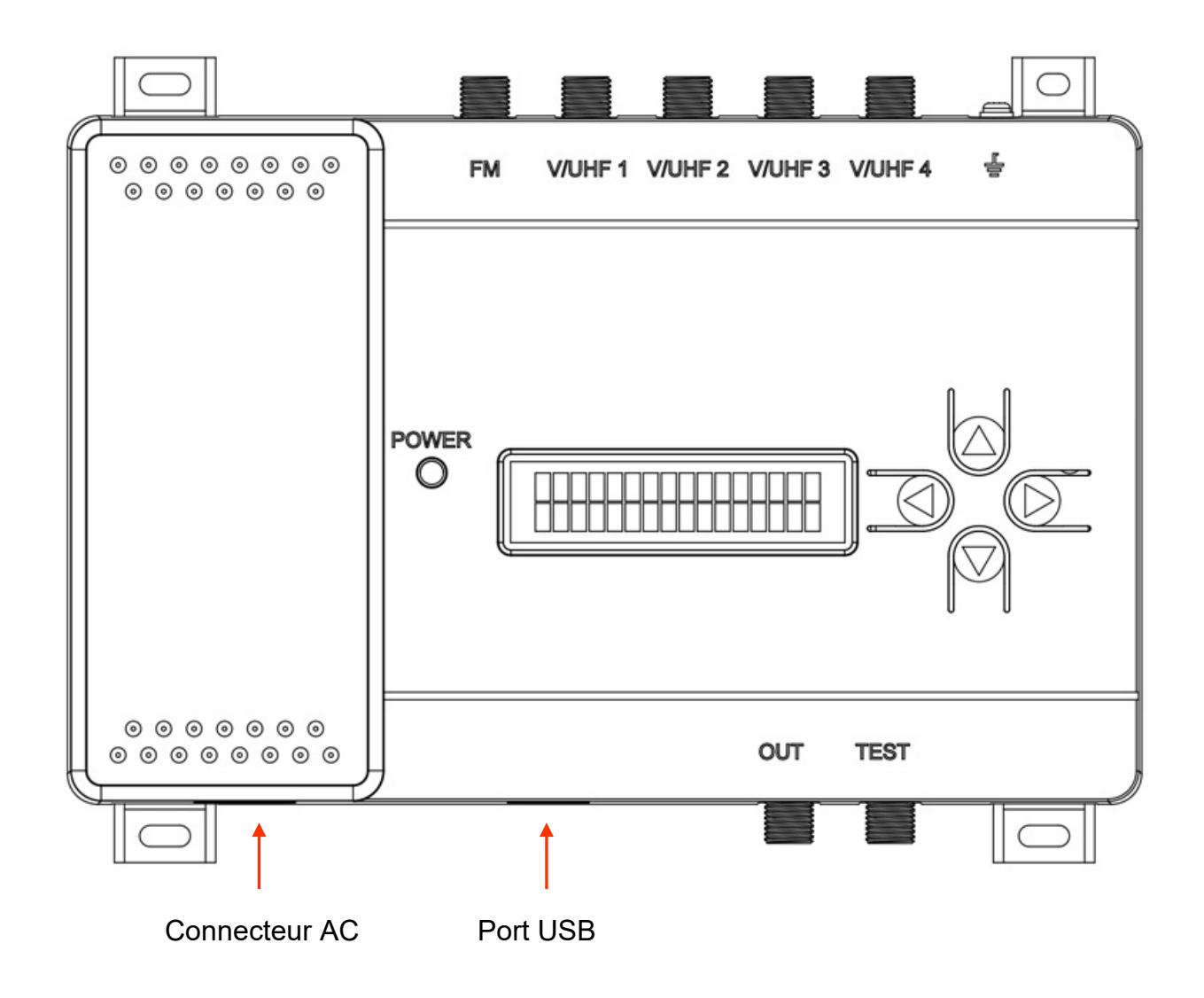

Dimensions : 212 mm (L) x 158 mm (H) x 45 mm (H)

#### Face avant :

1 écran LCD, 1 clavier (flèches haut/bas, gauche/droite), 1 LED de mise sous tension (Vert / Rouge)

#### Connectique haute :

1 entrée FM, 4 entrées VHF/UHF et mise à la terre

#### Connectique basse :

1 connecteur AC, 1 port USB, 1 sortie et 1 sortie Test

## Installation et mise en route

- Reliez les câbles coaxiaux à une ou plusieurs entrées et au connecteur de sortie.

- Reliez le câble d'alimentation à la prise de courant seulement après connexion de tous les câbles.

- Il est recommandé de brancher un mesureur de champ sur la sortie Test (-30 dB) afin de contrôler la qualité du signal.

- Raccorder l'appareil uniquement à une prise mise à la terre de protection.

## Organisation des menus et du clavier

Les touches  $\nabla$  et  $\Delta$  permettent de naviguer dans les menus principaux de l'ampli, naviguer dans les sous-menus, changer les valeurs, choisir « yes » ou « no »

La touche  $\triangleleft$  permet de sortir d'un menu ou sous-menu, de changer de digit, de sauvegarder la configuration

La touche  $\triangleright$  permet de rentrer dans un menu et ses sous-menus, de changer de digit

| Main Menu | <br>La première ligne indique ou vous vous trouvez actuellement |
|-----------|-----------------------------------------------------------------|
| RF-IN1    | <br>La seconde ligne montre le réglage que vous pouvez modifier |

La station est organisée de la façon suivante :

| MAIN MENU               |                | $\pm$                 |
|-------------------------|----------------|-----------------------|
| RF-IN1 (entrée V/UHF 1) | -Pre-ampli     | -Ón                   |
|                         |                | -Off                  |
|                         | -Antenna Power | -On                   |
|                         |                | -Off                  |
|                         | -Add channel   | Ch                    |
|                         | -Chxx -> xx    | -Edit channel         |
|                         | -Chyy -> yy    |                       |
| RF-IN2 (entrée V/UHF 2) | -Pre-ampli     | On                    |
|                         |                | Off                   |
|                         | -Antenna Power | On                    |
|                         |                | Off                   |
|                         | -Add channel   | Ch                    |
|                         | -Chxx -> xx    | Edit channel          |
|                         | -Chyy -> yy    |                       |
|                         |                |                       |
| RF-IN3 (entrée V/UHF 3) | -Pre-ampli     | On                    |
|                         |                | Off                   |
|                         | -Antenna Power | On                    |
|                         |                | Off                   |
|                         | -Add channel   | Ch                    |
|                         | -Chxx -> xx    | Edit channel          |
|                         | -Cnyy -> yy    | 0                     |
| RF-IN4 (entree V/UHF 4) | -Pre-ampii     | Off                   |
|                         | -Antenna Power | On                    |
|                         |                | Off                   |
|                         | -Add channel   | Ch                    |
|                         | -Chxx -> xx    | Edit channel          |
|                         | -Chyy -> yy    |                       |
| FM Pre-Ampli            | -On            |                       |
|                         | -Off           |                       |
| Set Country             | -Europe        |                       |
|                         | -Thailand      |                       |
|                         |                |                       |
|                         | -Australia     |                       |
|                         |                |                       |
| Output                  |                |                       |
|                         |                | Slope v dP            |
| EW/Version (Firmware    |                | HW (Hardware) · v v   |
| Version)                |                | $MCII \cdot v v v$    |
|                         |                | SW (Software) · 7 7 7 |
| Reset Default           | No             |                       |
|                         | Yes            |                       |
| Lock                    | No Lock        |                       |
|                         | Lock           |                       |
|                         | Set Pin Code   | 0000 (par défaut)     |

Veuillez choisir la ou les entrée(s) que vous souhaitez configurer : RF-IN1, RF-IN2, RF-IN3, RF-IN4. Un seul paramètre est disponible pour l'entrée FM (amplification du signal d'entrée)

Exemple d'affichage avec RF-IN1 (V/UHF 1) :

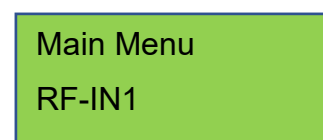

## Ajout ou extinction des 20 dB

Notez qu'il est important d'activer les 20 dB en entrée d'ampli programmable si votre signal d'entrée est inférieur à 60 dBµV. Vous pouvez contrôler le niveau d'entrée à droite du canal de fin, pour chaque filtre défini (voir en page 8)

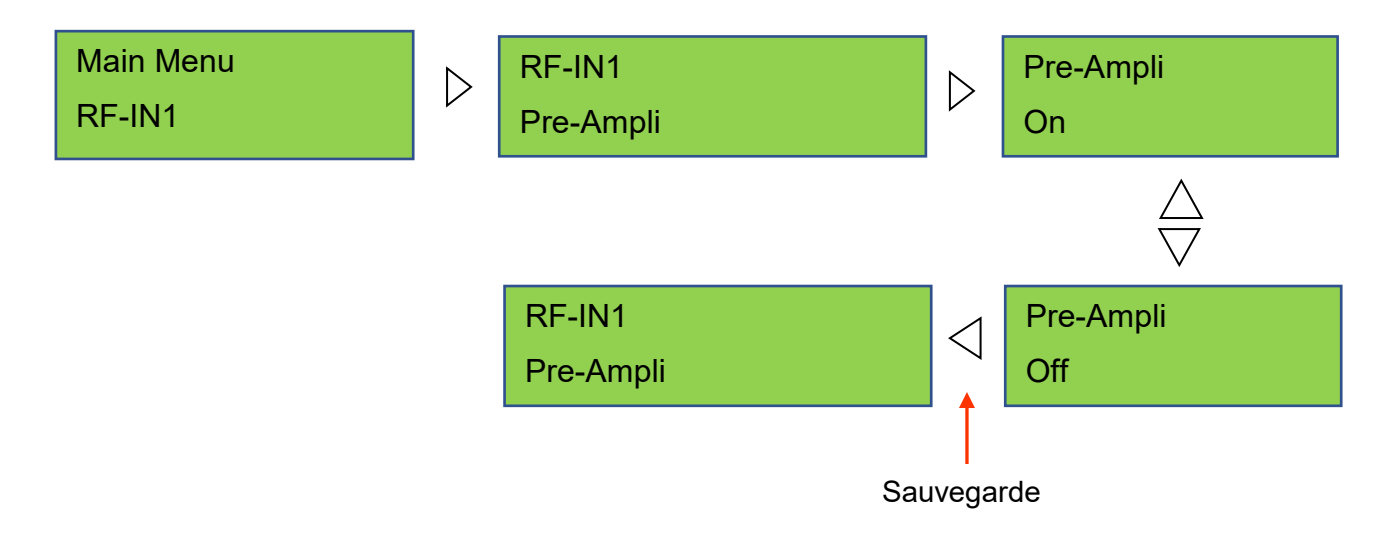

## Mise en route de la téléalimentation

Chaque entrée de l'ampli programmable de V/UHF 1 à V/UHF 4 supporte une tension de 12 V, 100 mA maximum lorsqu'un préamplificateur y est raccordé.

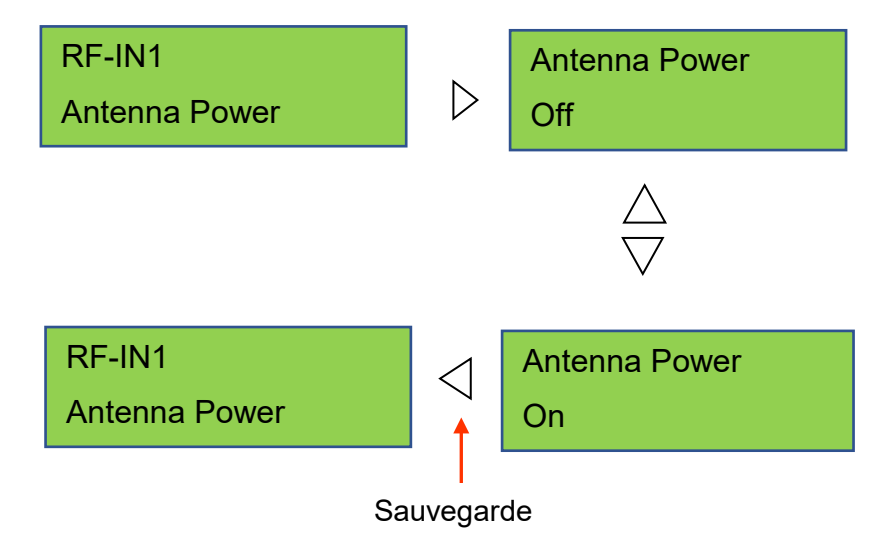

## Ajout d'un filtre

Il est possible de définir au maximum 32 filtres, les quatre entrées additionnées, sur l'ampli programmable. La définition d'un filtre s'effectue en renseignant un canal de départ et canal de fin. Il est possible de renseigner la même valeur pour le canal de départ et le canal de fin.

RF-IN1

Ch14-->14 77 dBµV

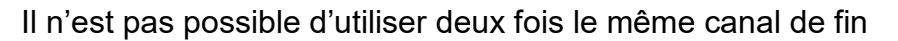

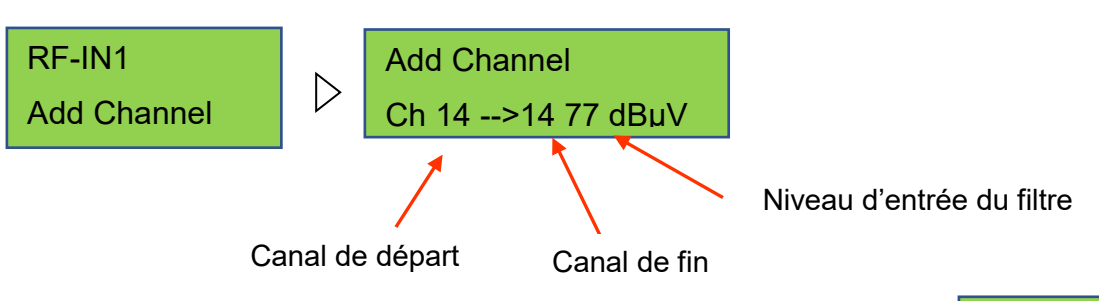

Pour un filtre défini, une ligne est ajoutée automatiquement :

Il y a autant de ligne que de filtres déclarés.

## Suppression d'un filtre

Sélectionnez le filtre désiré puis modifier la valeur du canal de départ à zéro. La flèche de gauche effectue la suppression du filtre. Ce dernier n'apparaitra plus dans la liste

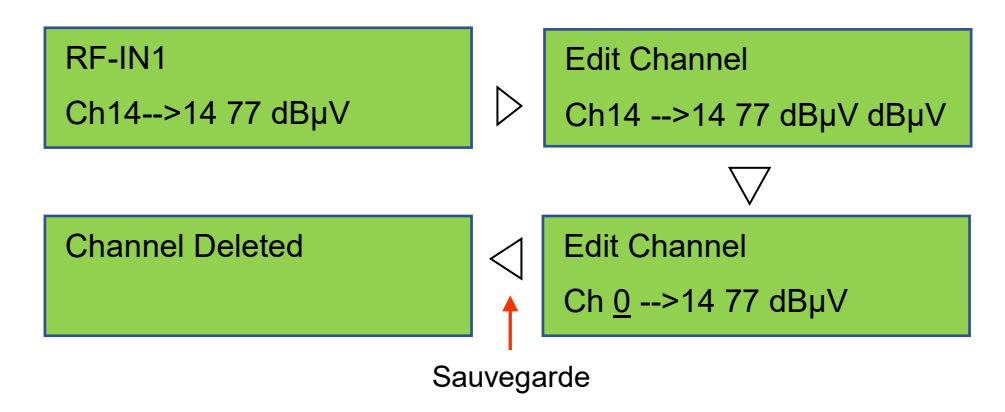

## Modification d'un filtre

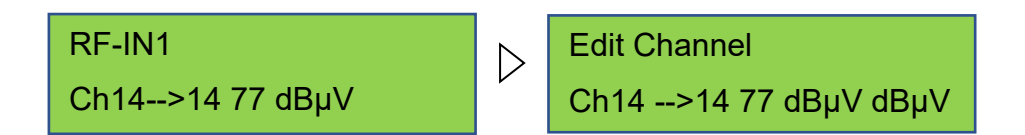

Utilisez la flèche du bas  $\bigtriangledown$  pour appeler le curseur puis  $\triangle$  et  $\bigtriangledown$  pour modifier la valeur des canaux de départ et de fin.

L'utilisation des flèches  $\triangleleft$  et  $\triangleright$  permet de passer du canal de départ au canal de fin et viceversa.

## Ajout ou extinction des 20 dB de l'entrée FM

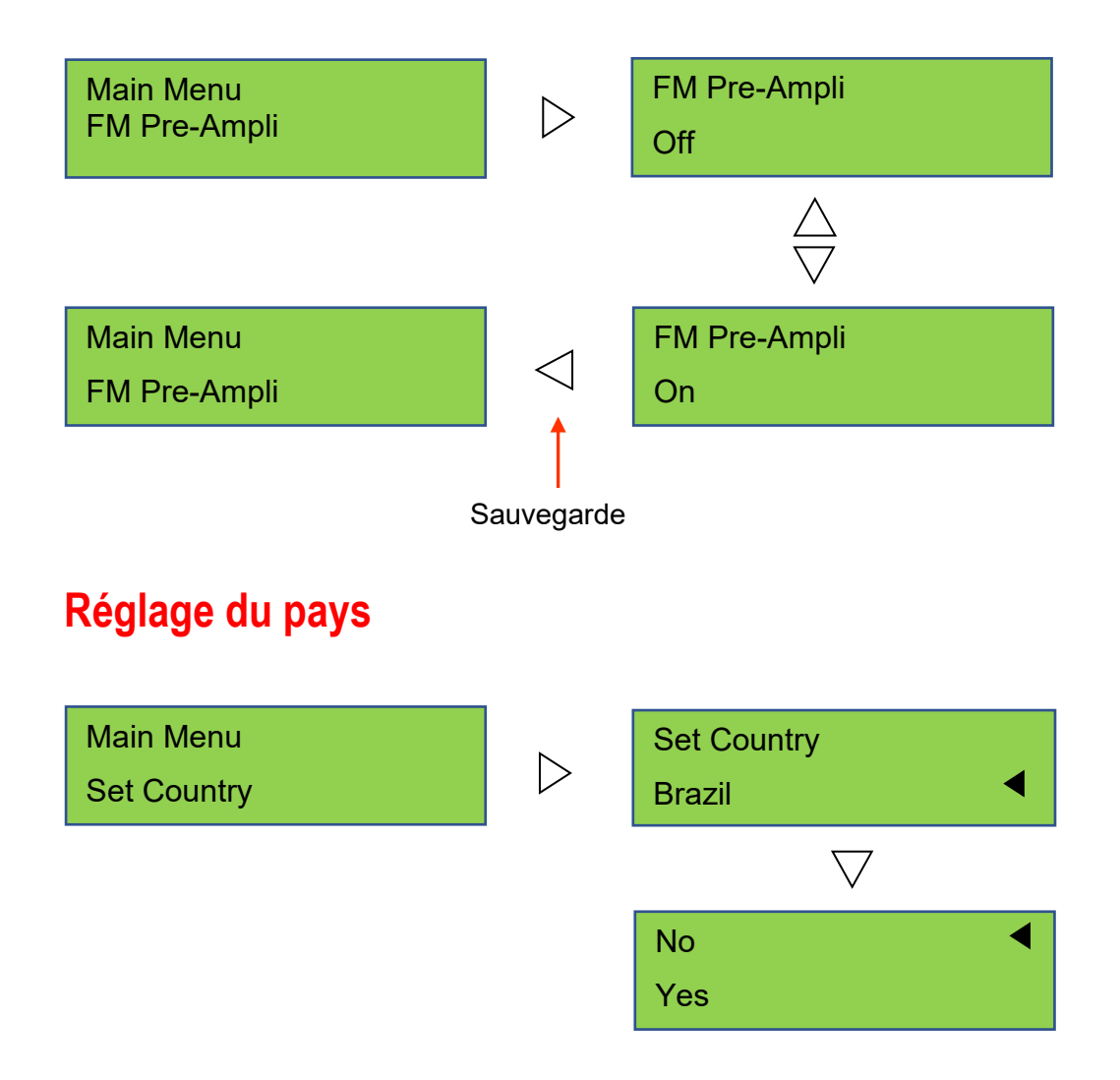

Les pays disponibles sont les suivants : Brésil, Europe, Thaïlande, Nouvelle Zélande, Australie et Mexique.

L'ampli programmable changera automatiquement le plan de fréquence en fonction du pays choisi.

## Menu output (Sortie)

Le niveau de sortie correspond à la puissance totale du canal. Plus le nombre de canaux ajoutés à l'amplificateur programmable est élevé, plus la puissance de sortie à attribuer à chaque canal est faible.

#### Version matérielle (firmware version) et logicielle (software version)

L'affichage ci-dessous montre la version matérielle (HW), la version logicielle (SW), la version du microcontrôleur (MCU)

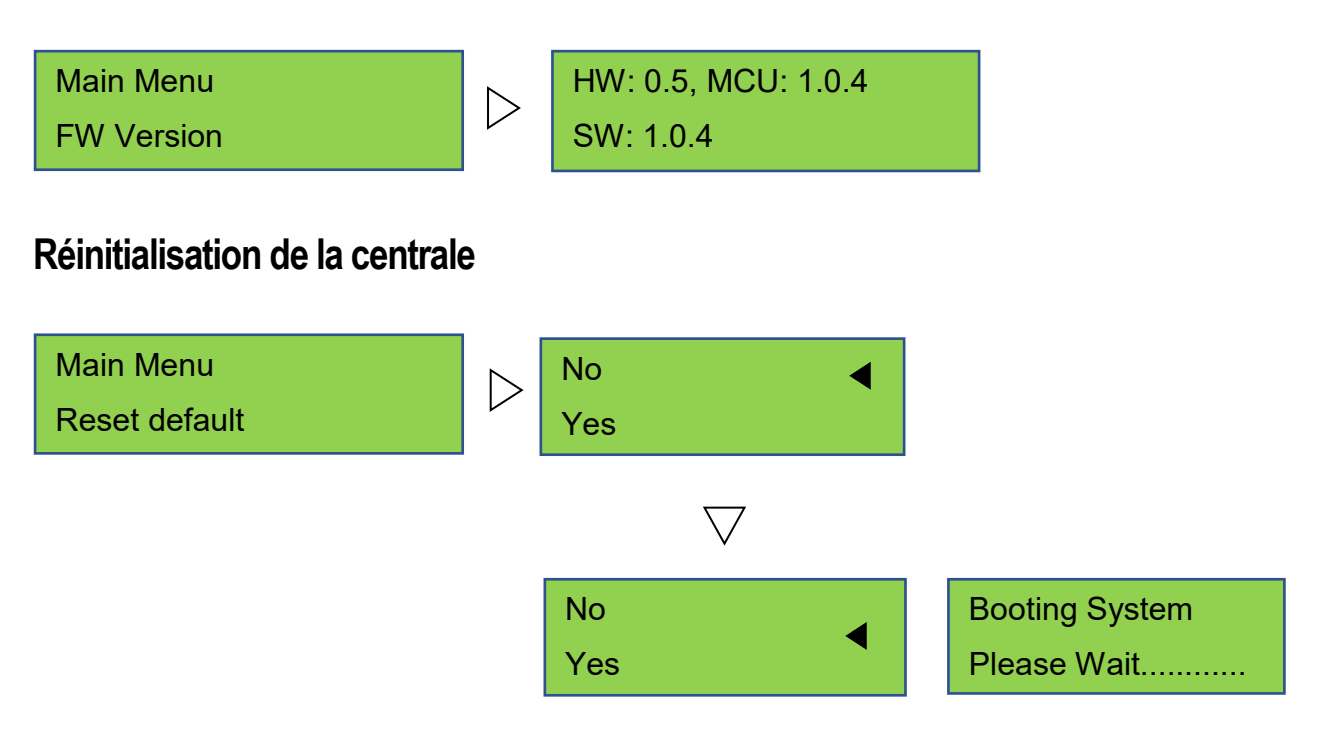

Cette procédure réinitialisera l'intégralité de l'amplificateur programmable. L'ensemble des informations seront effacées.

Il est possible de recharger la configuration depuis le fichier « cap532\_configuration.bin » dans le dossier de téléchargement si la configuration a été sauvegardée précédemment.

## Réglage du code PIN de sécurité

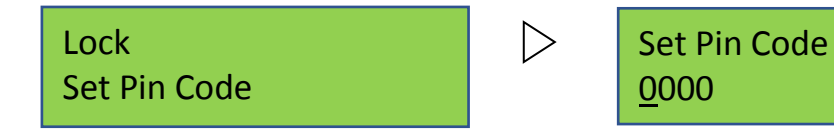

Code PIN par défaut : 0000

Pour éviter que des utilisateurs mal intentionnés modifient les paramètres de la station, cette dernière peut être protégée par un code de sécurité.

- 1- Utilisez les boutons droite/gauche pour changer de chiffre
- 2- Utilisez les boutons haut/bas pour modifier les valeurs
- 3- Utilisez le bouton droit pour sauvegarder votre code et quitter le menu
- 4- Utilisez le bouton gauche pour quitter sans sauvegarder

## Activation du verrouillage

| Lock | $\triangleright$ | Enter Password |
|------|------------------|----------------|
| Lock |                  | ****           |

Cette fonction active le verrouillage. Vous devez entrer le code à chaque entrée dans l'amplificateur programmable.

## Désactivation du verrouillage

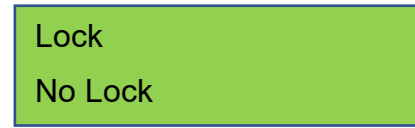

Le code de sécurité ne sera pas demandé à chaque entrée dans l'amplificateur programmable

## Utilisation de l'application Androïd

## Prérequis d'installation

-fichier "CAP532.apk" -équipement Androïd (smartphone ou tablette) avec Androïd 5.0 au minimum -câble OTG fournit avec l'amplificateur -l'amplificateur programmable

#### Guide d'installation de l'application

-Téléchargez "CAP532.apk" sur votre PC à l'adresse suivante : -Déposez le fichier sur votre équipement Androïd dans le dossier "Download"

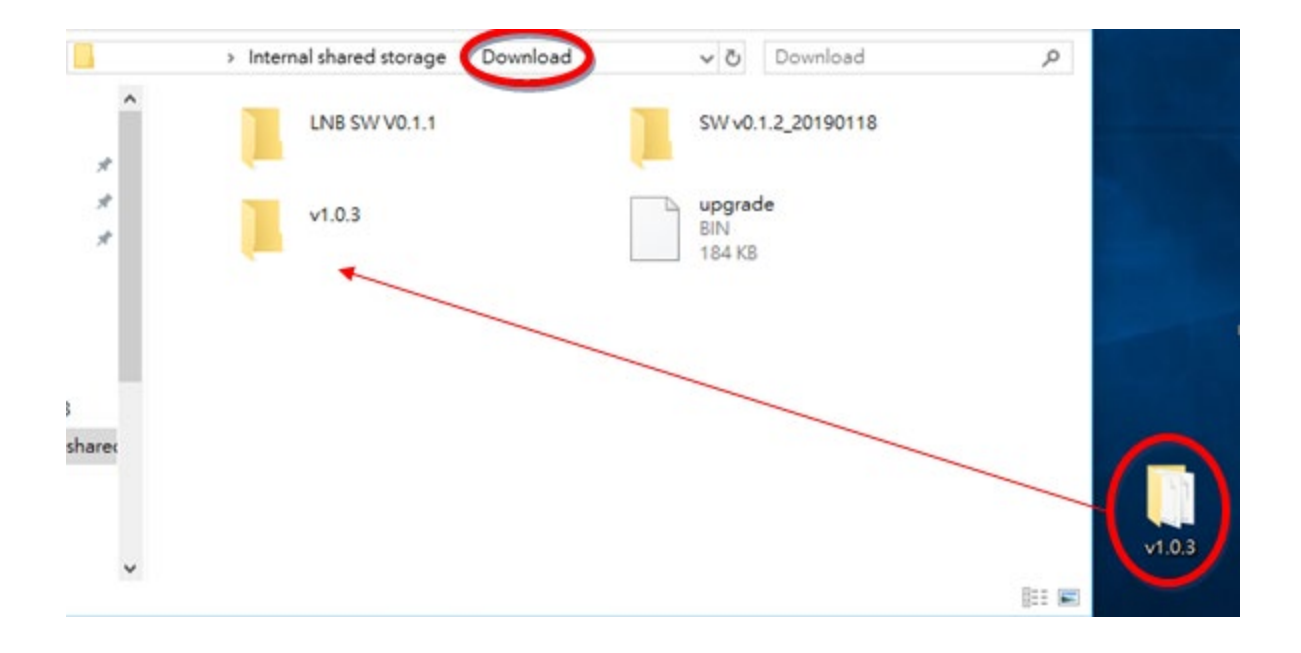

-Installer l'application en pressant « CAP532.apk » sous le dossier téléchargements et suivez les instructions ci-dessous :

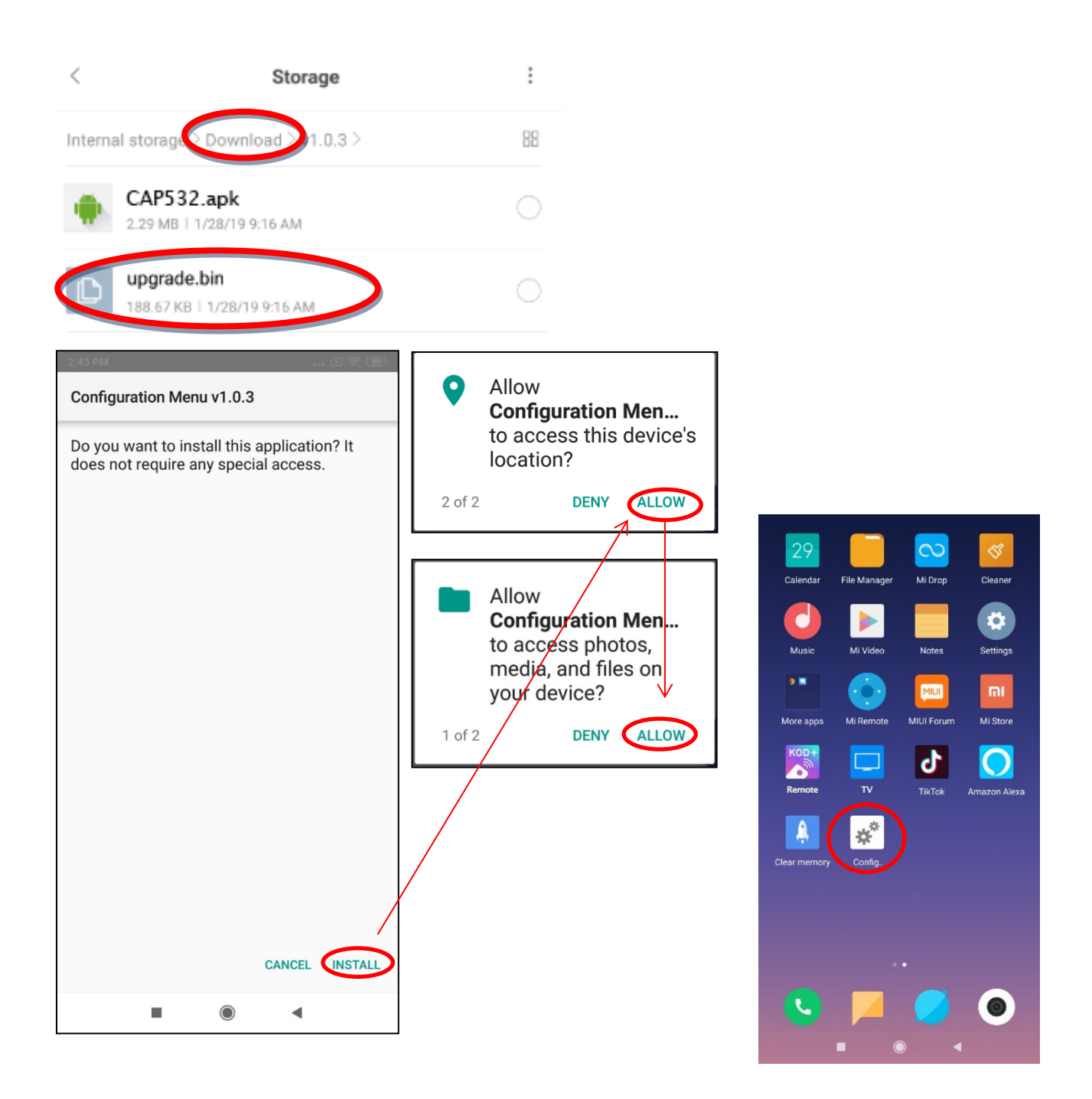

Après installation de l'application, l'icône de cette dernière se trouvera sur le bureau de votre équipement Androïd.

Connexion de l'équipement Androïd à l'amplificateur programmable

Connectez en premier votre équipement Androïd à la centrale à l'aide du câble OTG. L'utilisation d'un câble autre que le câble d'origine de l'amplificateur ne fonctionnera pas. Ouvrez l'application et choisissez « HID Select » dans la fenêtre en haut à droite de l'écran.

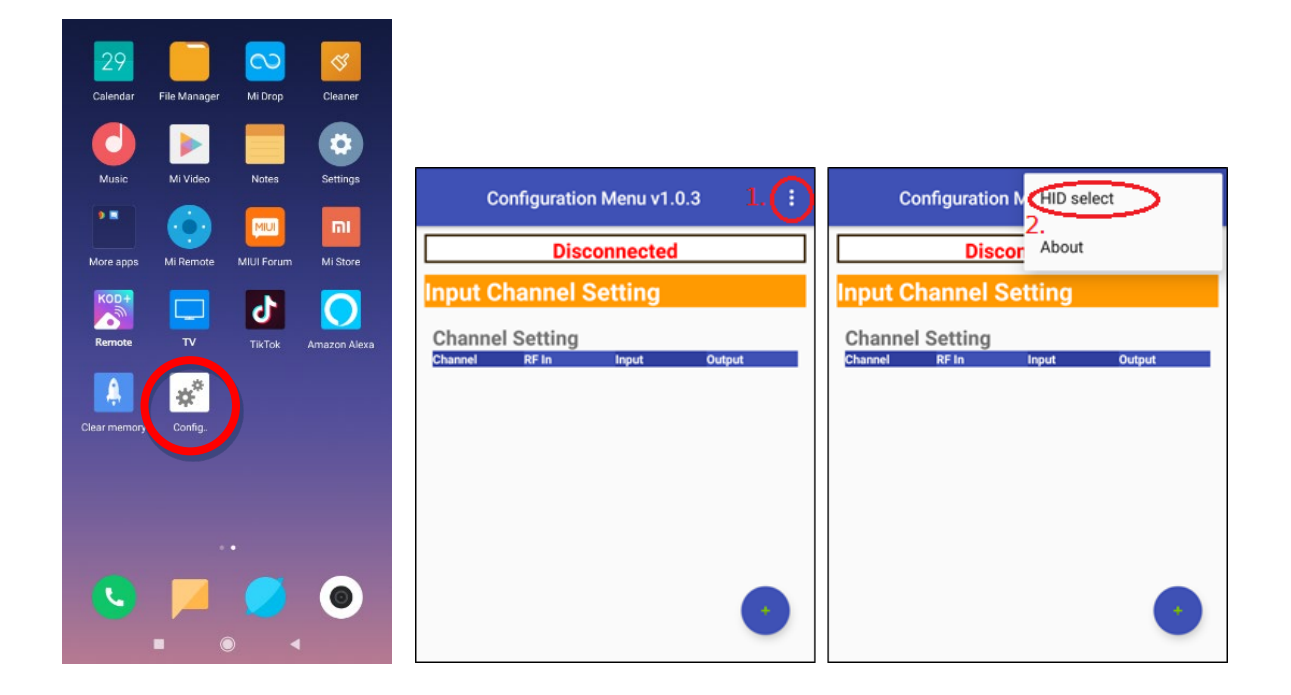

Sélectionnez le périphérique et cliquez sur « Connect » comme affiché sur la capture ci-dessous :

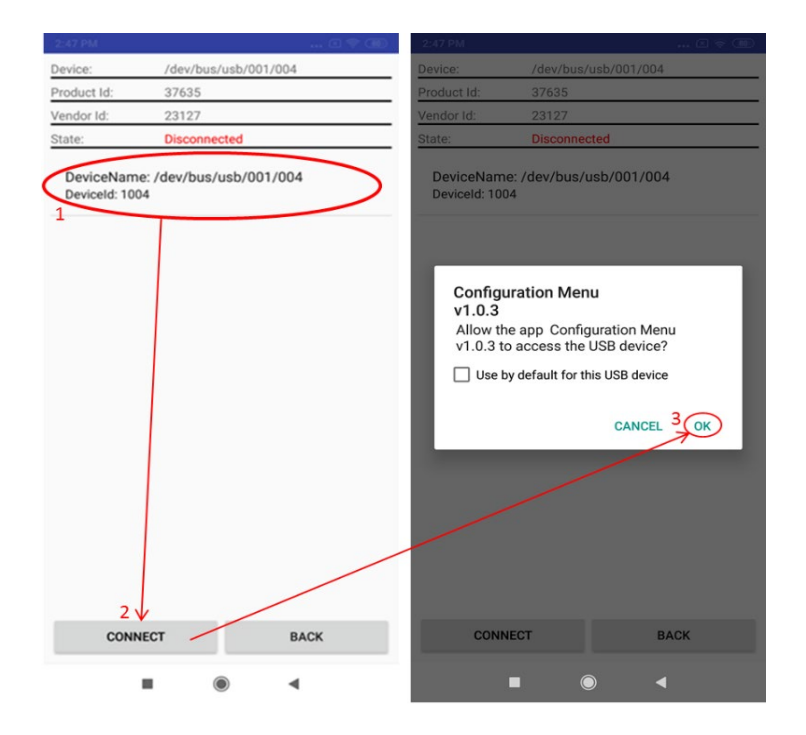

Dès lors que le périphérique est connecté avec succès, l'écran doit afficher les statuts suivants :

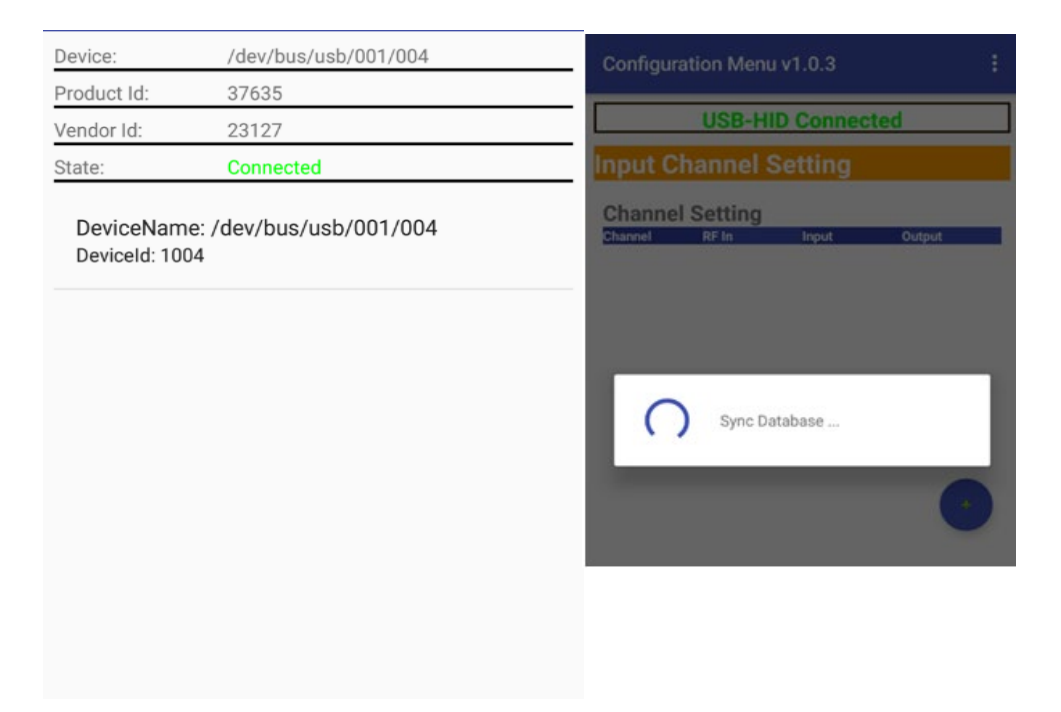

Vous pouvez dès à présent, utiliser l'amplificateur programmable avec votre équipement Androïd.

## Programmation de l'amplificateur avec votre équipement Androïd

Paramétrage des filtres d'entrée (Ajout/Edition/Suppression)

## Ajout d'un filtre

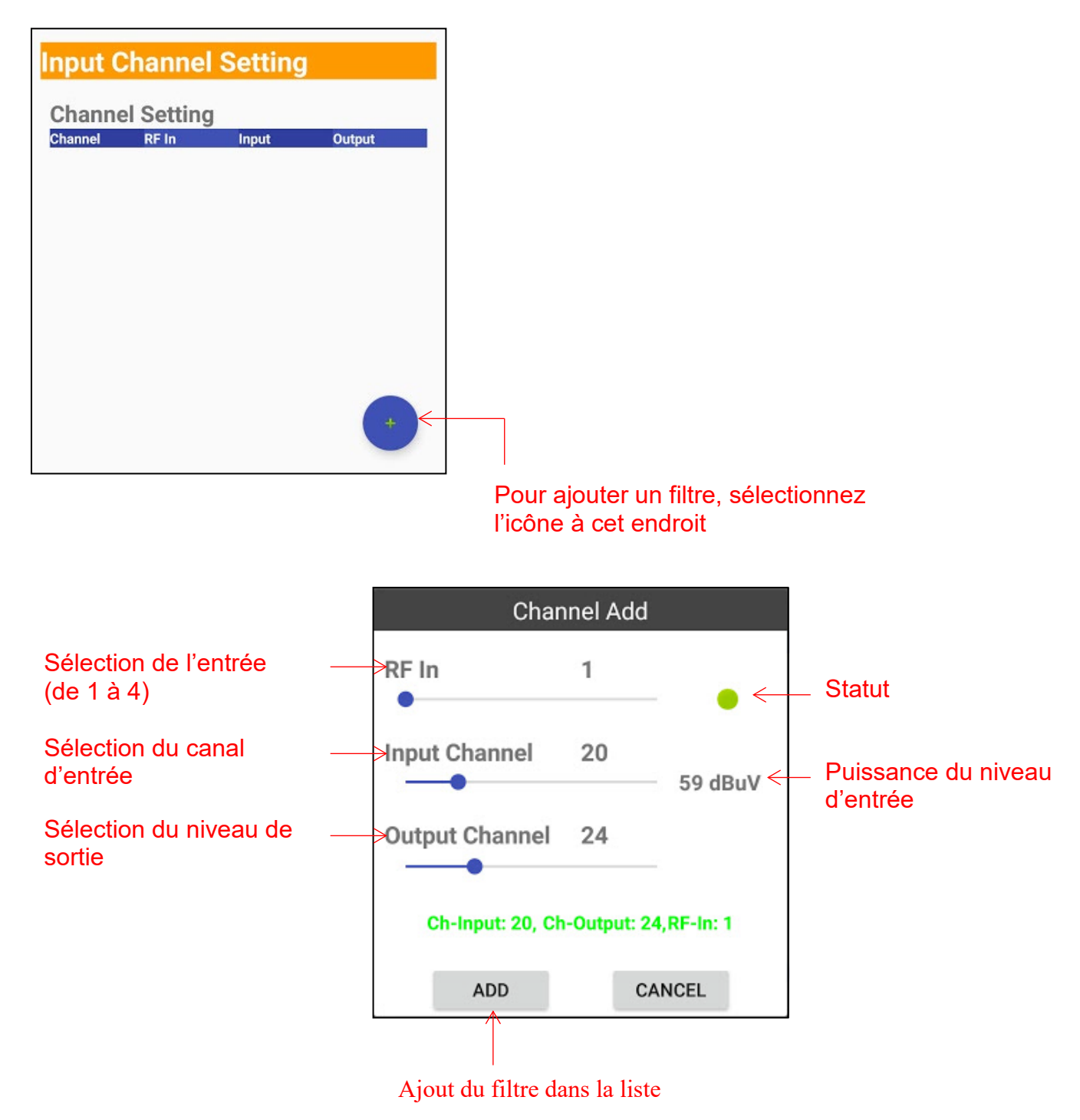

Répétez les opérations pour l'ajout de filtres supplémentaires

## Effacer des filtres

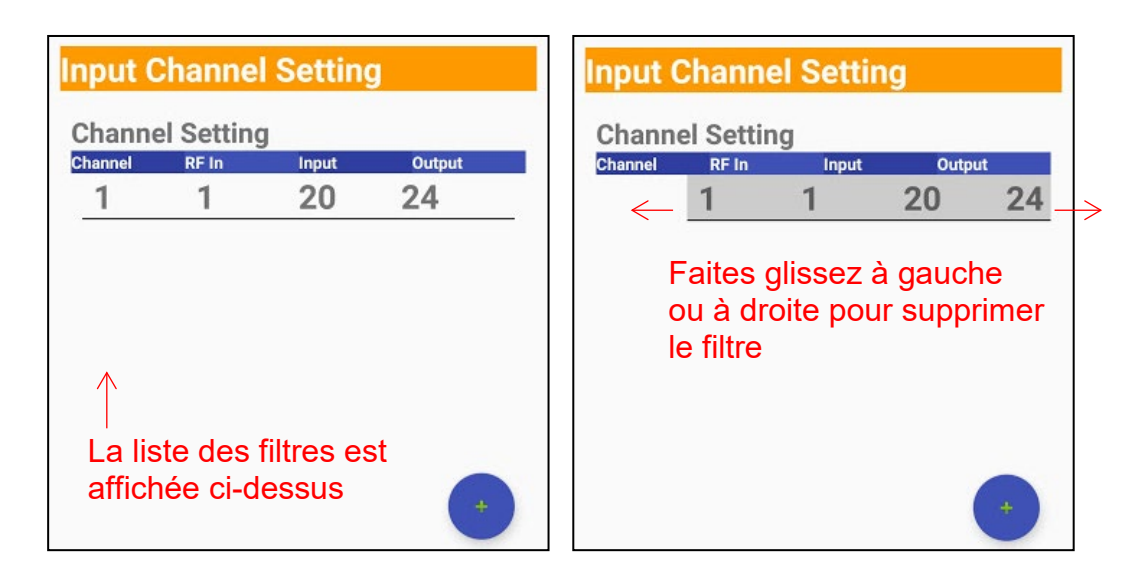

#### Edition d'un filtre

Pressez la chaine que vous souhaitez modifier afin de l'éditer.

|   | Configuration Menu v1.0.3                                                                                              | Input Channel Setting                                           |
|---|----------------------------------------------------------------------------------------------------|-----------------------------------------------------------------|
|   | USB-HID Connected Input Channel Setting                                                                                | Channel Setting<br>Channel RF In Input Output<br>Channel 1 Edit |
| ( | Channel Setting           Channel         RF In         Input         Output           1         1         7         7 | RF In 1                                                         |
|   |                                                                                                    | Input Channel 20                                                |
|   |                                                                                                    | Output Channel 24                                               |
|   |                                                                                                    | Ch-Input: 20, Ch-Output: 24, RF-In: 1                           |
|   |                                                                                                    | P EDIT CANCEL                                                   |
|   | Pre-Amp On/Off<br>RF-IN1 RF-IN2 RF-IN3 RF-IN4                                                                          | RFINI D RFINZ D RFINI D RFINI                                   |
|   | Antenna Power<br>RF4N1 RF4N2 RF4N3 RF4N4                                                                               | RF-IN1 D RF-IN2 D RF-IN3 D RF-IN4 D                             |
|   | FM Pre-Amp                                                                                                    | FM Pre-Amp                                                      |

Note : Si par exemple des canaux sont utilisés sur l'entrée RF In 1, en bande UHF, il ne sera pas possible d'utiliser sur cette même entrée des canaux en bande VHF et inversement (capture cidessous)

Utilisez une autre entrée de la station (RF In 2, 3 ou 4)

| Configu | ration Menu     | v1.0.3    |             | ł |
|---------|-----------------|-----------|-------------|---|
|         | USB-HI          | ) Conr    | ected       |   |
| Channel | RF In           | Input     | Output      |   |
| 1       | 1               | 7         | 7           |   |
|         |                 |           |             | _ |
|         |                 |           |             |   |
|         | Cha             | nnel Ac   | id          |   |
| RF In   |                 | 1         |             |   |
| •       |                 | 10        | — ×         |   |
| Input   | Channel         | 20        |             |   |
| mput    | -               | 20        | 0 dBuV      |   |
| Outru   | it Channel      | 24        |             |   |
|         |                 | 24        |             |   |
| P       |                 |           |             |   |
|         | RF input1 had b | een set t | o VHF(7~13) |   |
| A       | ADD             | 1         | CANCEL      |   |
| RF-IN1  | RF-IN2          | RF-IN3    | RE/IN4      |   |
| -       |                 |           |             |   |
| FM Pre  | -Amp            |           |             |   |

Il n'est pas possible de dupliquer un canal de sortie déjà utilisé. Sur la capture ci-dessus, le canal 7 de sortie est utilisé sur Rf IN 1.

Ci-dessous, le canal 7 de sortie tente d'être dupliqué sur Rf IN 2 ce qui est impossible et rappelé par un message d'erreur.

| Configur | ation Menu | v1.0.3      | 2        | ÷    |
|----------|------------|-------------|----------|------|
|          | USB-H      | D Conn      | ected    |      |
| Channel  | RF in      | Input       | Putput   |      |
| 1        | 1          | 7           |          |      |
|          |            |             |          |      |
|          | Ch         | annel Ad    | d        |      |
| RF In    |            | 2           |          |      |
|          | •          |             | <b>×</b> |      |
| Input    | Channel    | 7           |          |      |
| •        |            |             | 0 dBuV   | - 68 |
| Outpu    | t Channel  | 7           |          |      |
| P        |            |             |          |      |
| RF       | Duplicate  | e Output Ch | annel    |      |
| A I      | ADD        |             | CANCEL   |      |
| RF-IN1   | RF-IN2     | RF-IN3      | B RF-IN4 | 10   |
| FM Pre   | -Amp       |             |          |      |

Pre-Amp On/Off : Mise en marche/extinction des 20 dB pour chaque entrée (Rf Inputs)

Antenna Power : Mise en marche/extinction de la téléalimentation pour chaque entrée. (Les ports d'entrées peuvent supporter des antennes actives en 12 V / 100 mA)

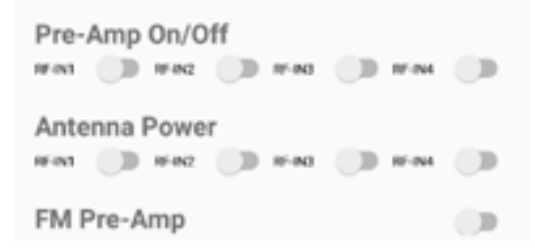

L'amplificateur programmable est un élément actif qui amplifie la puissance du signal mais augmente également le bruit du système et dégrade la qualité du signal. Un amplificateur mal utilisé peut augmenter considérablement la distorsion et réduire la qualité du signal.

## Paramétrage de la sortie (niveau de puissance de sortie / pente)

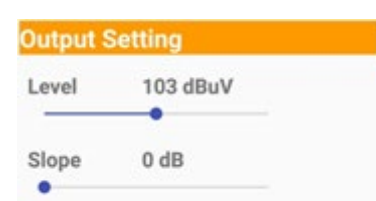

- 1- Le niveau de puissance de sortie peut être ajusté de 93 à 113 dB $\mu$ V
- 2- La pente peut être réglée de 0 à -9 dB.

#### Maintien de la configuration

Mise à jour logicielle

Pour mettre à jour le logiciel de l'amplificateur programmable, cliquez sur « OK » puis « Yes » pour démarrer la mise à jour.

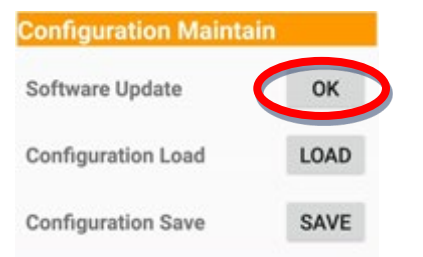

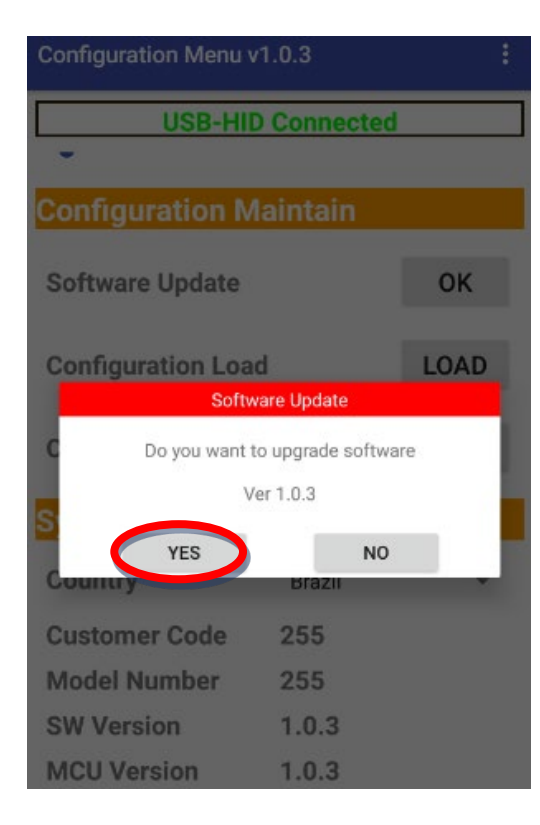

Dans le cas d'une mise à jour logicielle (SW), vous devez la placer dans le dossier « Download » de votre équipement Androïd comme indiqué ci-dessous.

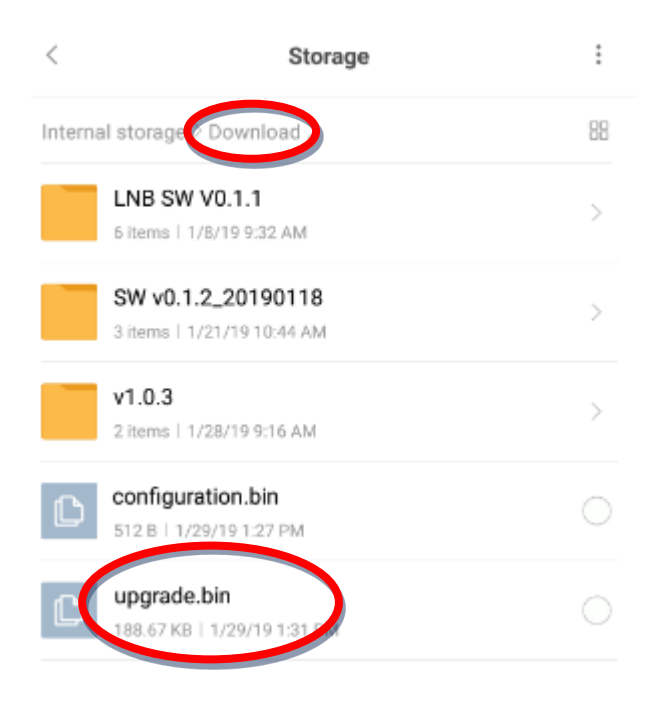

#### Chargement d'une configuration existante

Pour charger une configuration sauvegardée préalablement dans le dossier téléchargements de votre équipement Androïd, pressez « LOAD ». Le fichier à charger s'intitule « configuration.bin »

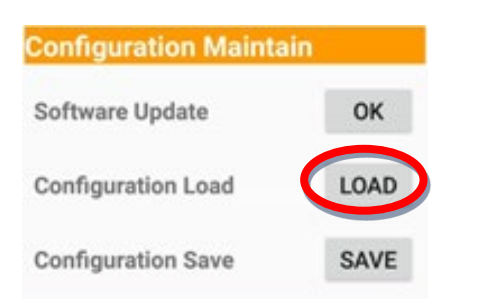

## Sauvegarde de la configuration existante

Pour sauvegarder la configuration existante de l'amplificateur programmable, pressez « SAVE » La configuration sera sauvegardée dans le répertoire téléchargement de votre équipement Androïd sous le nom « configuration.bin »

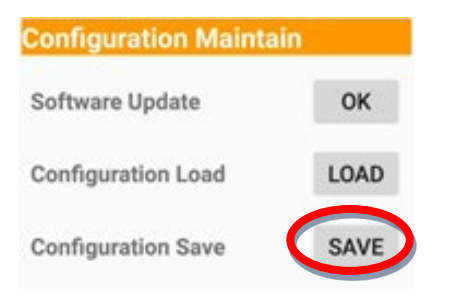

#### Informations système

Cette partie ci-dessous montre les informations et la version de l'équipement utilisé. La section « Country » vous permet de changer le plan de fréquence correspondant au pays que vous aurez sélectionné (Brésil, Europe, Thaïlande, Nouvelle-Zélande, Australie et Mexique).

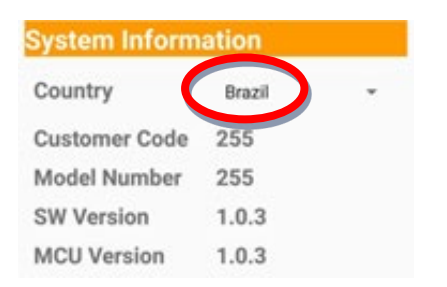

#### Réinitialisation

Pour réinitialiser l'intégralité de l'amplificateur programmable, appuyez sur « OK » ci-dessous. Toutes les informations contenues dans l'amplificateur seront effacées.

Vous pouvez cependant recharger une configuration existante sauvegardée auparavant sous le nom « configuration ».

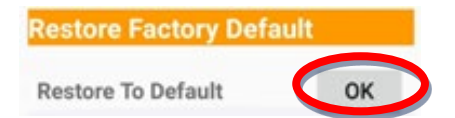

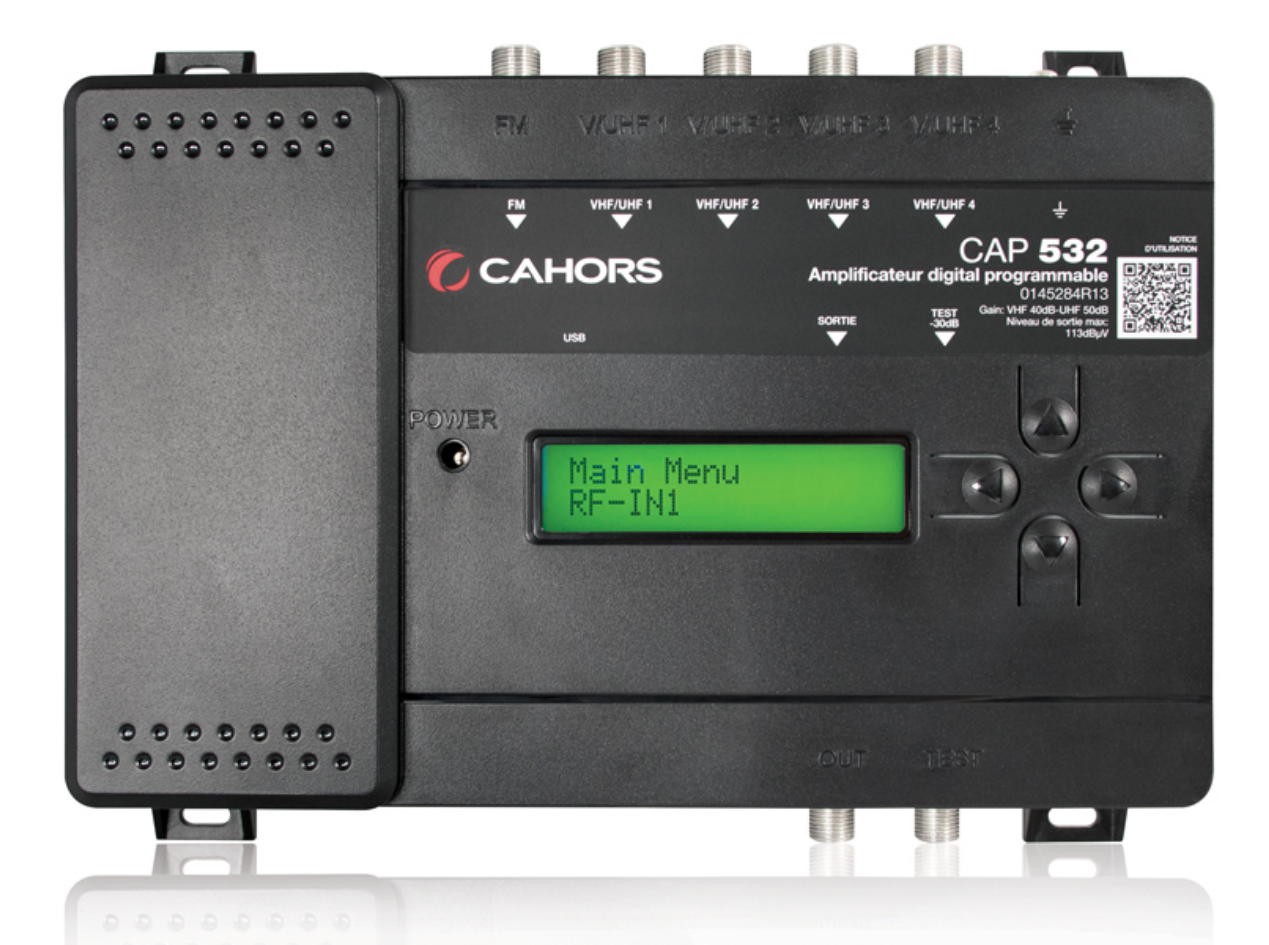

# **CAP 532**

# **Digital Terrestrial Filter**

## REF. 0145284R13

# User Manual

#### CAHORS

CS 60022 • 46003 Cahors cedex 9 - France Tél. +33 (0)5 65 35 82 20 • Fax +33 (0)5 65 35 82 52 www.groupe-cahors.com

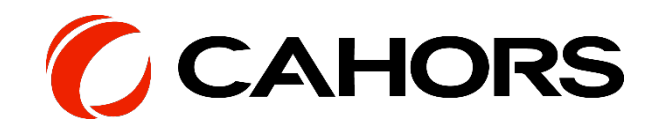

# INDEX

| Introduction                                     | 2  |
|--------------------------------------------------|----|
| Highlights:                                      | 2  |
| Quick Installation Guide                         | 3  |
| Package Content                                  | 3  |
| Layout:                                          | 4  |
| Installation Recommendation                      | 5  |
| Configuration                                    | 5  |
| User Interface                                   | 5  |
| LCD Display                                      | 5  |
| Arrow Key                                        | 5  |
| Setting Instruction                              | 6  |
| Input (Configuration Introduction)               | 6  |
| FM Pre-Ampli                                     | 8  |
| Set Country                                      | 9  |
| Output                                           | 9  |
| FW Version                                       | 10 |
| Reset default                                    | 10 |
| Lock                                             | 11 |
| APK user guide                                   | 12 |
| Requirement:                                     | 12 |
| APP Installation Guide:                          | 12 |
| Connecting your Android device to CAP 532:       | 14 |
| Programming CAP 532 by using your Android device | 15 |
| Input Channel Setting (Add/Delete/Edit Channel): | 15 |
| Output Setting (Output Power Level/Slope):       | 20 |
| Configuration Maintain:                          | 20 |
| System Information:                              | 22 |
| Restore Factory Default:                         | 22 |
| Application Scenario 1                           | 23 |
| Application Scenario 2                           | 23 |
| Menu Tree Structure                              | 24 |
| Channel and Frequency List for Brazil            | 26 |
| Channel and Frequency List for Europe            | 28 |
| Channel and Frequency List for Thailand          | 30 |
| Channel and Frequency List for New Zealand       | 32 |
| Channel and Frequency List for Australia         | 34 |
| Channel and Frequency List for Mexico            | 36 |

## Introduction

CAHORS CAP 532 Digital Channel Filter is an all-in-one programmable terrestrial TV signal booster, filter, combiner, channel converter, equalizer, and amplifier. It is suitable for collective antenna application where terrestrial TV signals can be selected, processed, filtered, combined, equalized, and amplified at once.

With embedded LCD and key pad, it is very flexible in the field for instant adjustment of channels and output power level to successfully distribute the signals within a multi-dwelling building.

#### Highlights:

- 1. 32 capture bands to select and convert terrestrial TV channels.
- 2. Integrated Pre-Amplifier and Automatic Gain Control (AGC) to capture and compensate incoming signal level difference.
- 3. 4 inputs to select the best signal from each VHF/UHF optimized antennas.
- 4. Automatic LTE filter selection to minimize 4G signal interference.
- 5. Adjustable output level up to 113 dBµV to extend the signal coverage.
- 6. Intuitive key pad programming with LCD display for output signal level adjustment and channel conversion.

## **Quick Installation Guide**

#### Package Content

a. CAP 532, Power Adaptor (mounted inside the plastic case)

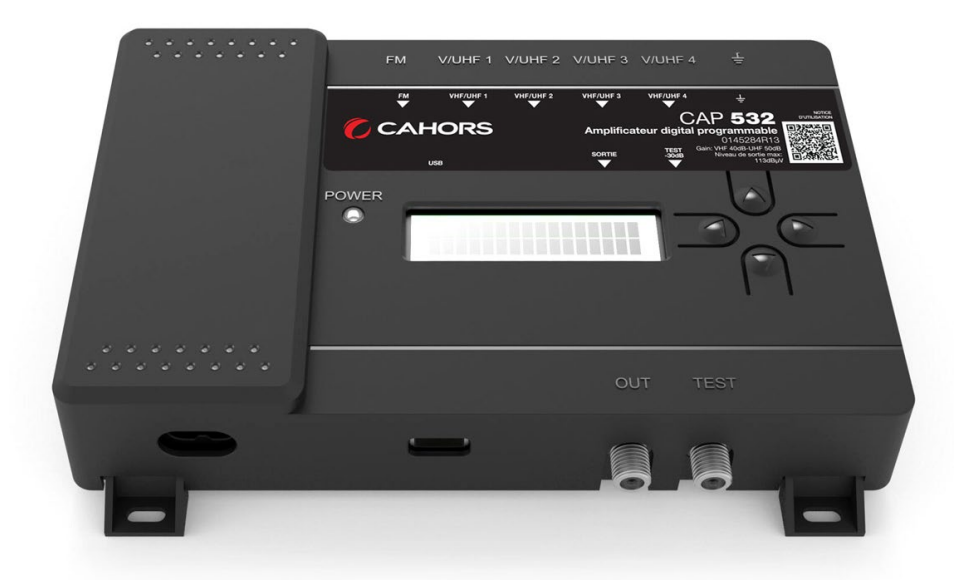

b. Power Cord

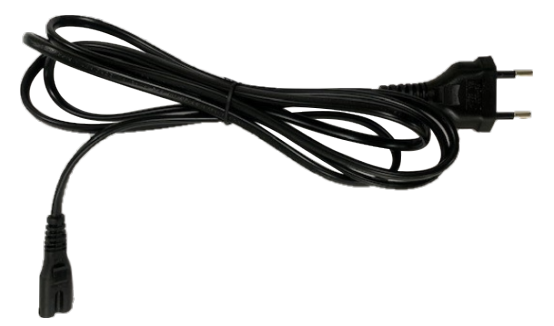

c. OTG Cable (Micro-USB to Type-A USB)

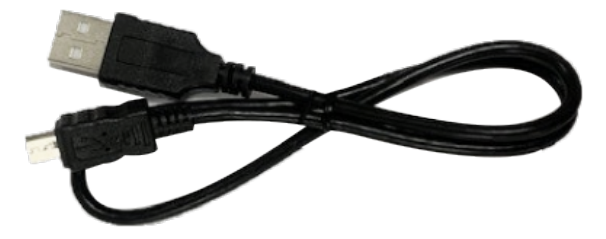

Warning: User must use OTG Cable to connect Android device and CAP 532. Non OTG cable will NOT work nor shall the OTG cable be used to connect any other devices!!

#### Layout:

a. Dimension: 212mm (W) x 158mm (D) x 45mm (H)

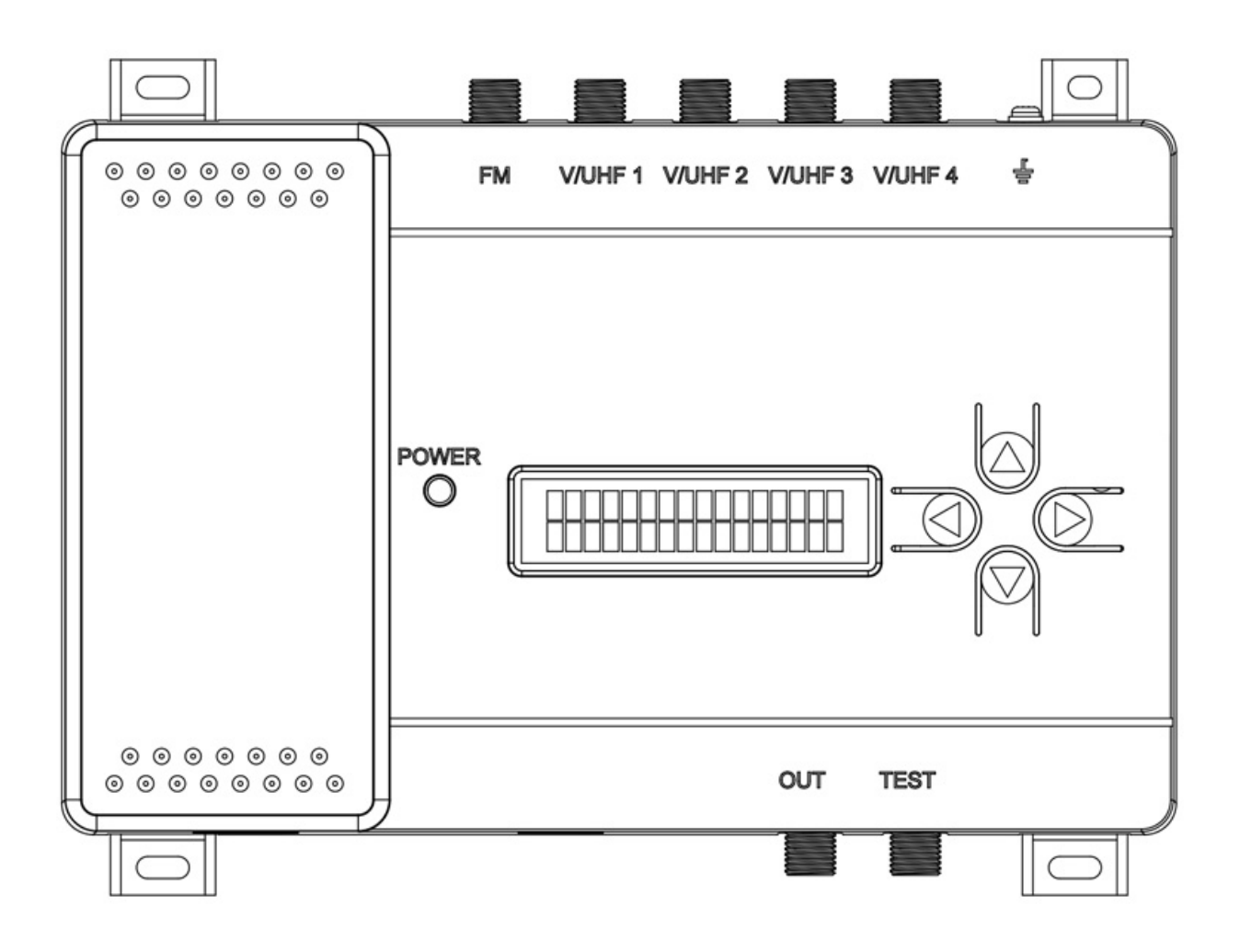

Figure 1

- b. Top Case: 1 LCD Panel, 1 set of Keypad, 1 LED Power Indicator (Green/Red)
- c. Front Panel: 1 AC Jack, 1 USB Port, 1 Output and 1 Test-Output
- d. Back Panel: 1 FM-Input and 4 V/UHF-Inputs

## **Installation Recommendation**

CAP 532 is an indoor unit which is designed to operate in the temperature range from -10 to 50°C, but we highly recommend to install the device in a temperature-controlled environment to ensure its optimum performance and to maximize the life span of the device. Also, do not expose the unit to rain or moisture.

## Configuration

CAP 532 uses LCD panel as interface to change the setting and configuration, and you can easily modify your parameter by using the buttons on CAP 532 without any other devices.

## **User Interface**

#### LCD Display

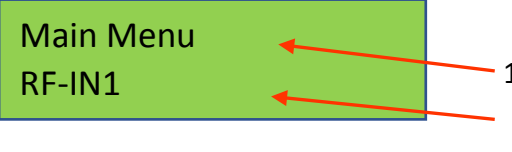

- First line indicates the category where you are now (level 1)
- Second line shows the function you can enter into (level 2)

LCD timeout: Home screen will automatically turn off in 60 seconds if nothing being ordered. You may use any key on the key pad to awake CAP 532.

#### Arrow Key

Use Arrow Key to move cursor, give order and change numbers.

Use up and down buttons to

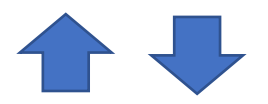

- 1. Choose function menu
- 2. Change numbers
- 3. Choose Yes/No

Use left and right button

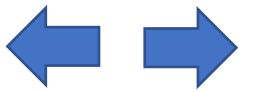

- 1. Enter/Return function men.
- 2. Leave and save or leave the level.
- 3. Move between spaces (ex: <u>9 4 5</u> \_)

## **Setting Instruction**

#### Input (Configuration Introduction)

CAP 532 is suitable for collective antenna application with its own booster, filter, combiner, channel converter, equalizer, and amplifier. Moreover, there are 4 VHF/UHF inputs and 1 FM input in this device to receive different terrestrial TV/FM signals.

#### Pre-Amplifier

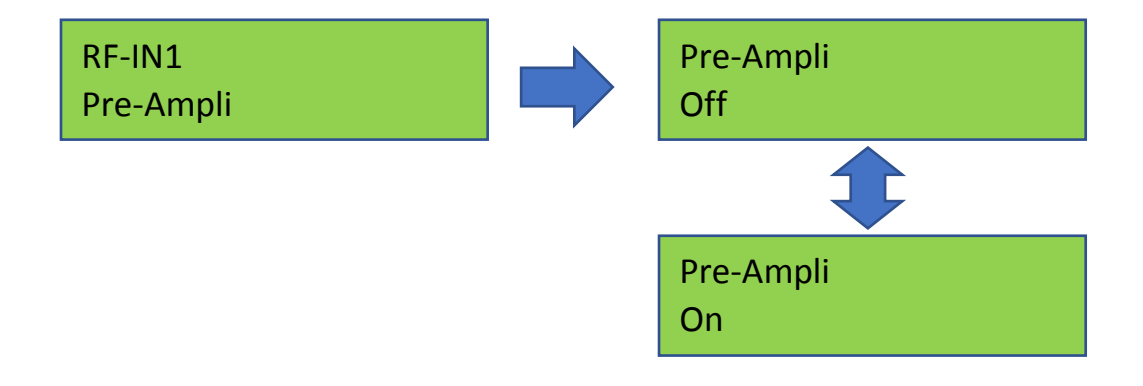

Under the level of each inputs (RF-IN1 to RF-IN4), user can choose to turn on/off the amplifier.

The pre-amplifier option increases the signal power, but it also increases the system noise and may degrade the signal quality. Misusing pre-amplifier could significantly increase distortion and consequently reduce the signal quality in the output. Therefore, it is recommended to know about signal quality on the input side (gain, tilt, bandwidth, and noise figure) when applying pre-amplifier to measure its impact on the output side.

Recommendation: Turn on the Pre-Amplifier only when the input signal level is too low (Lower than 60 dB $\mu$ V). The user may refer to the automatic input signal power level measurement when adding a channel on CAP 532.

NOTE: Even target channel's signal level is low but other high levels' channels in the same band could saturate Pre-Amplifier and cause poor signal quality. Refer to all receiving channels' quality to decide turn on pre-amplifier or not.

#### Antenna Power

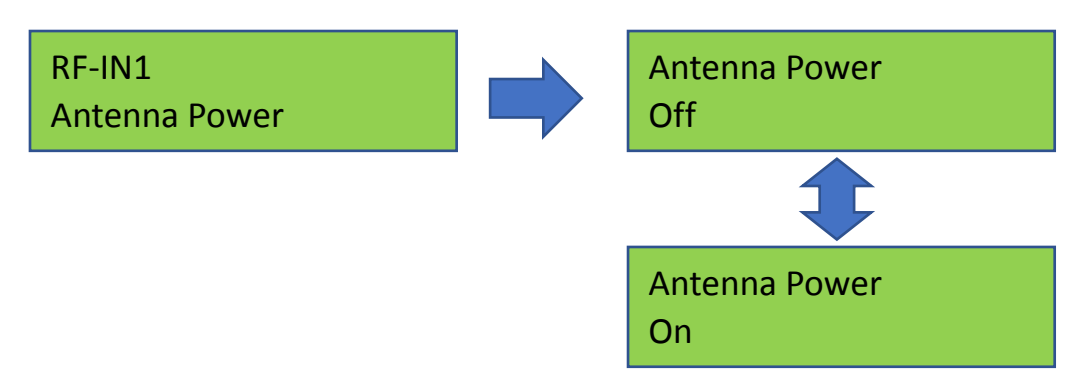

Each input port (**RF-IN1** to **RF-IN4**) is capable of supplying 12V, 100mA (max.) to an active antenna. The user may choose to turn on/off the power on each input port based on the nature of the antenna (passive or active) of user's choice.

#### Add Channel

On below LCD display:

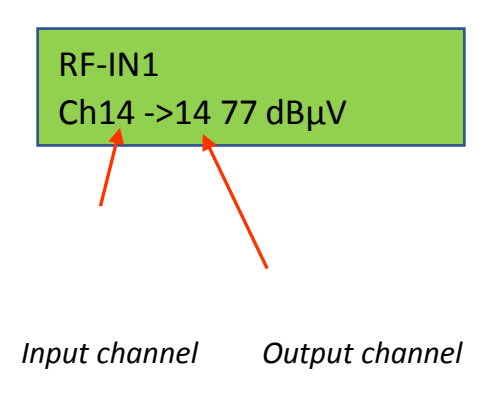

- RF-IN1 refers to the desired signal input port. Ch14 refers to *input channel*. 14 refers to the *output channel*. 77 dBμV refers to the input signal power level (measured automatically by CAP 532).
- Use Up/Down to change channel number, use Left/Right to choose Input/Output channel
- Press the Left button at *Input Channel* or press the Right button at *Output Channel* to save settings and go back to previous page
- 4. To avoid signal overlapping, *Output Channel* number cannot be duplicated.
- Maximum *output channel* numbers are 32 (RF-IN1 + RF-IN2 + RF-IN3 + RF-IN4 = Max 32)

NOTE: Due to automatic LTE filter selection capability of CAP 532, each input port can receive VHF or UHF band signal only. To program it, the user needs to choose an input port and associate a channel to it, and CAP 532 will automatically lock to VHF/UHF band based on the command. In above case, the user has chosen Ch14, and that will lock RF-IN1 to receive UHF band signal only. By removing all the channels associated to a specific input port, the user can reprogram the input port to receive VHF/UHF band again.

#### Add Channel Example:

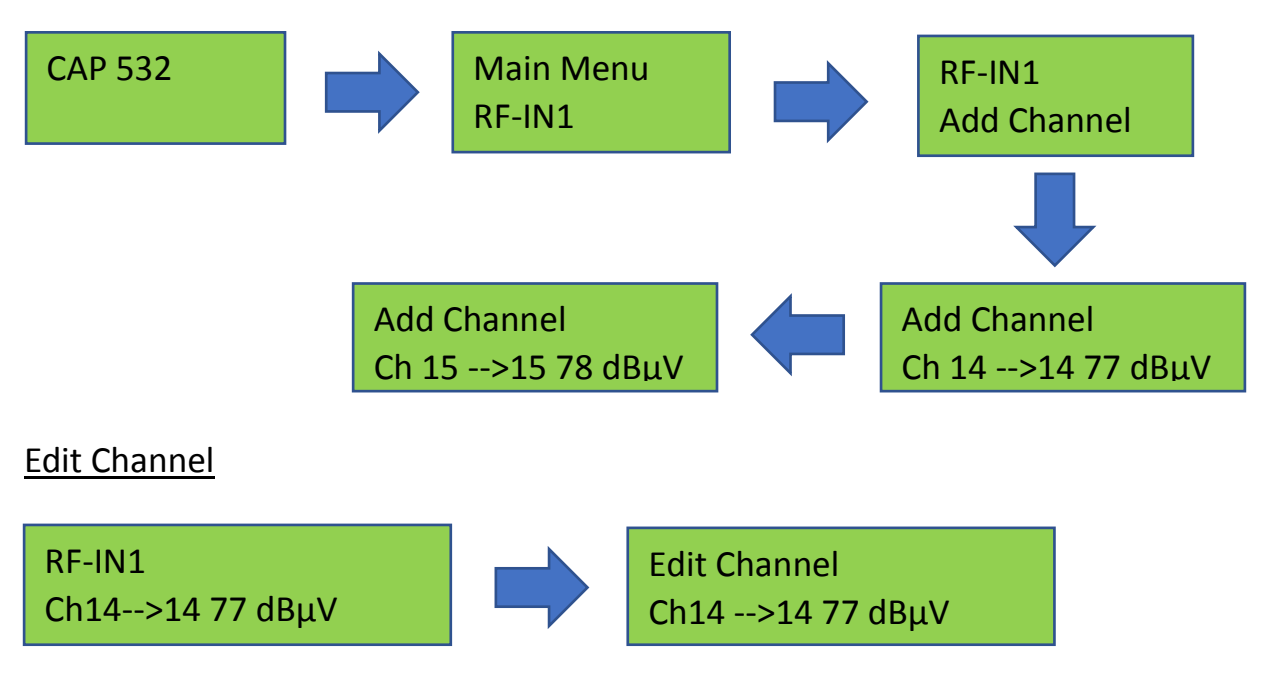

After adding and saving channels, user can find Channel List under the Input level. Press the Right key to edit channels.

#### **Delete Channel**

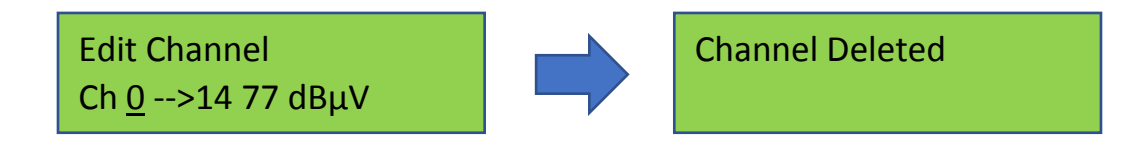

When you are at level **Edit Channel**, by changing the input channel into 0 and save it, then the channel will be deleted.

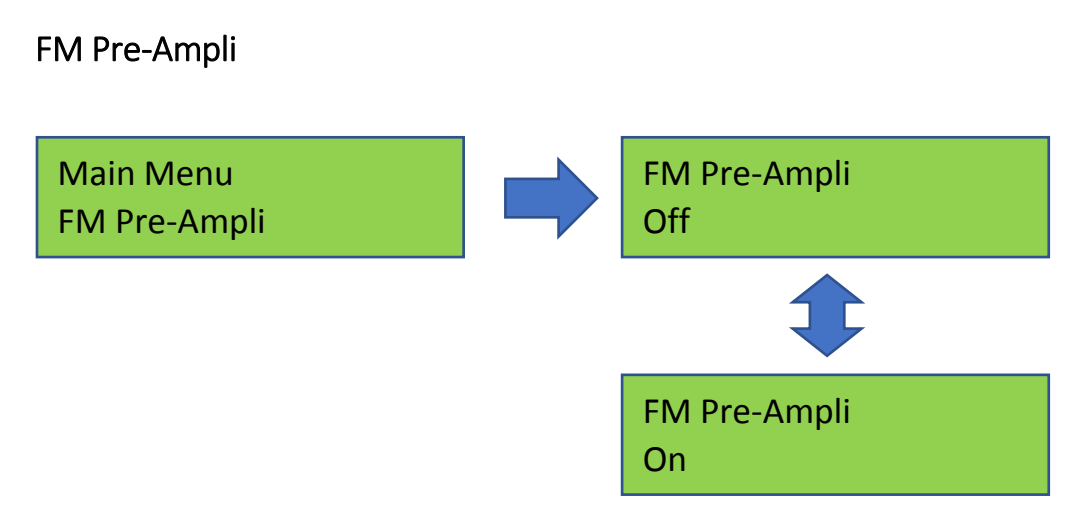

The CAP 532 gathers all the FM signals on the air and provides pre-amplifier function for it. The user may choose to turn on/off the function to have the FM signal quality. The user may refer to the automatic input signal power level measurement when adding a channel to CAP 532

#### Set Country

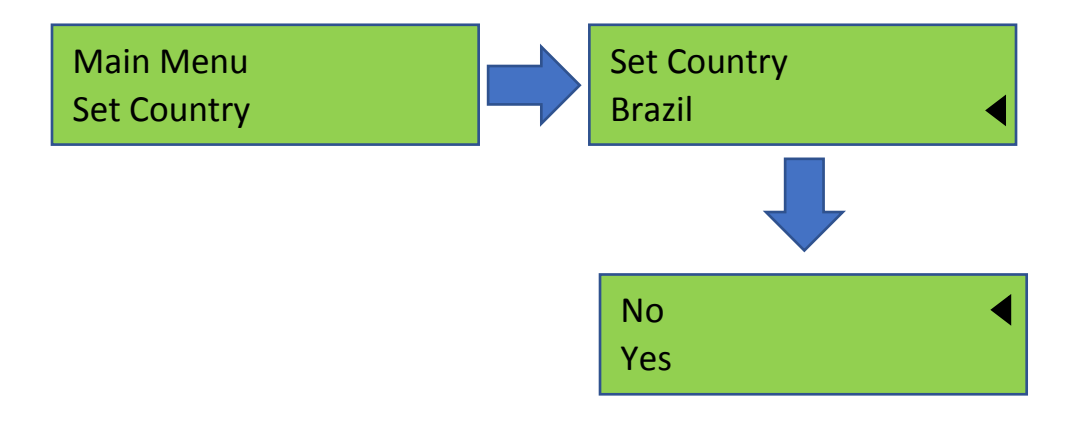

In this section, select the country you are currently at, and the CAP 532 will change the frequency plan accordingly. (Country options: Brazil, Europe, Thailand, New Zealand, Australia and Mexico.)

#### Output

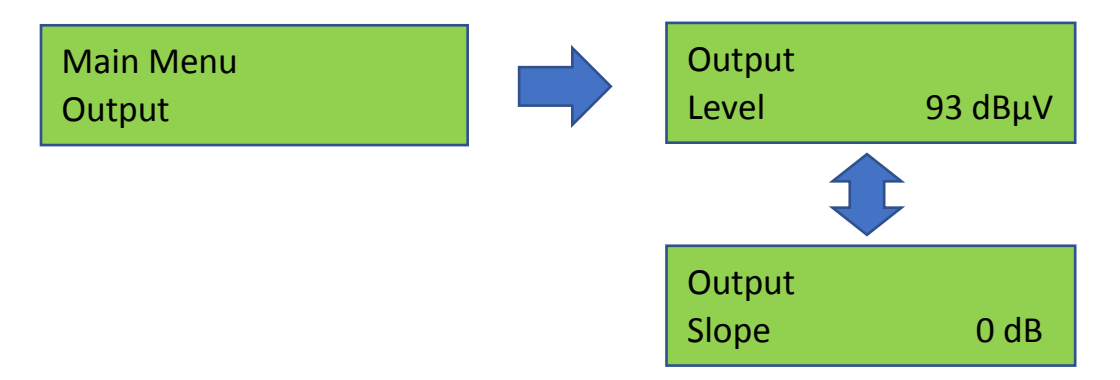

- 1. Output power level can be adjusted from 93 dB $\mu$ V to 113 dB $\mu$ V
- 2. Slope rate can be changed from 0 to -9 dB

The Output Level is for the total channel power, the more channels are added to CAP 532, the lesser output power you should give to each channel.

#### FW Version

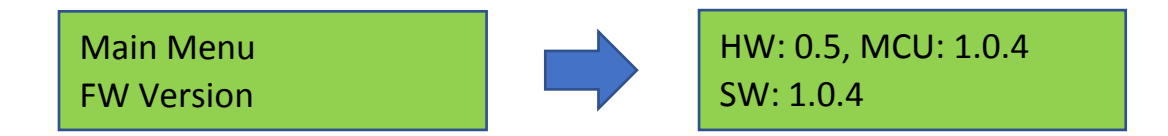

Above display shows the hardware, MCU and software version of the device.

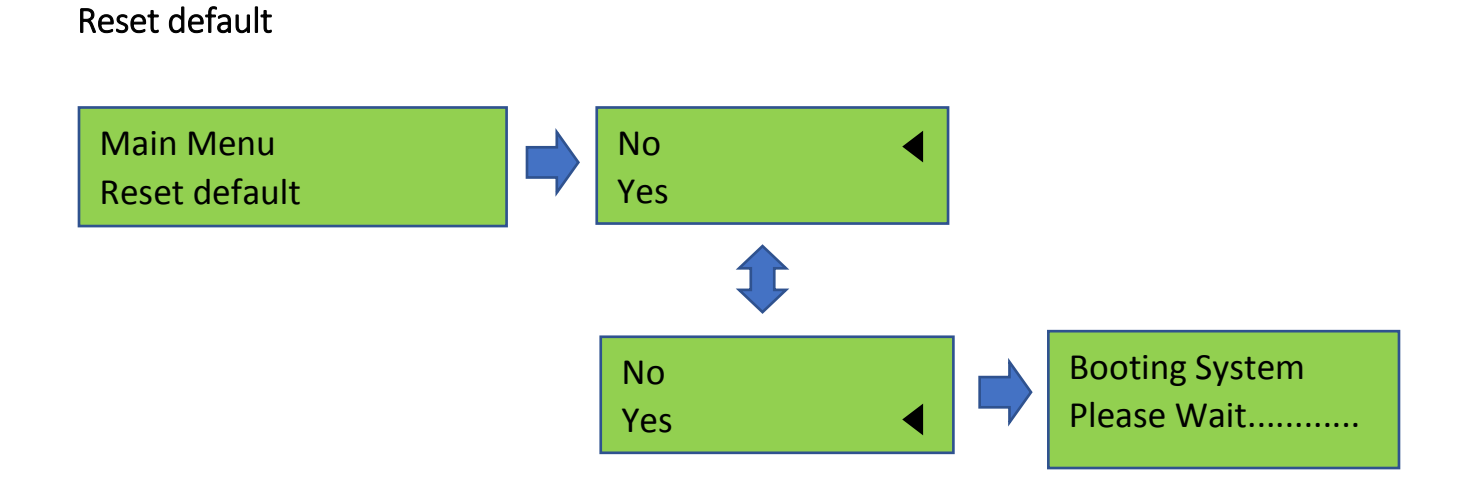

To reset CAP 532 to default setting, please follow above steps. By doing so, CAP 532 will erase all of previous programming from the device permanently. Please note all the information within CAP 532 will be erased with command, but the user can reload the configuration from "configuration.bin" file within the Download folder if setting has been saved previously.

Lock

#### Set Pin Code

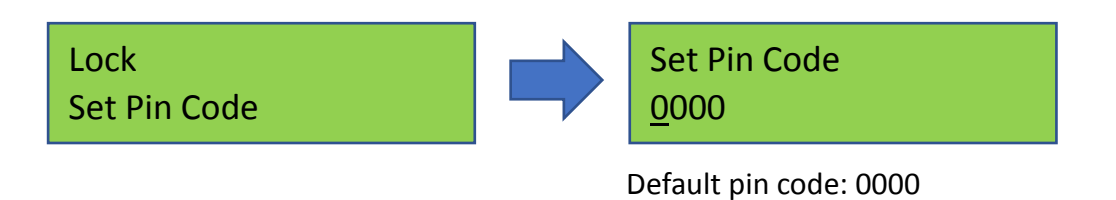

To avoid unauthorized people changing the settings or unintended maneuver, CAP 532 can be locked with security code.

- 1. Use Left/Right buttons to move between numbers.
- 2. Use Up/Down buttons to change the code numbers.
- 3. When the code has been set up, use the Right button to save changes and leave this level.
- 4. When the cursor is on the left side, use the Left button to leave this level without any change.

<u>Lock</u>

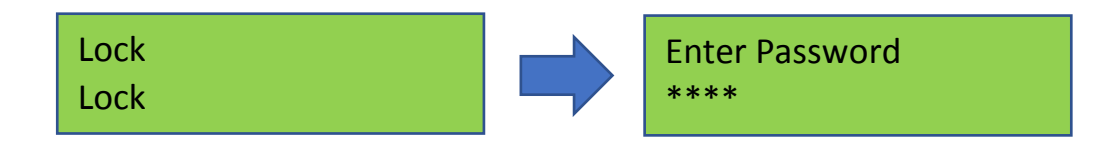

This function is made to protect the settings, after enable this function you will have to enter password every time when you try to operate CAP 532.

No Lock

Lock No Lock

The user may leave CAP 532 without any protection by choosing above option.

## **APK user guide**

#### Requirement:

- 1. CAP 532 ".apk" file
- 2. Android device (mobile or tablet) with Android 5.0 and above
- 3. OTG cable
- 4. device

#### APP Installation Guide:

Download "CAP532.apk" into your PC and drag the file into your mobile device (Android 5.0 and above). File should be placed in the "Download" folder of the mobile device.

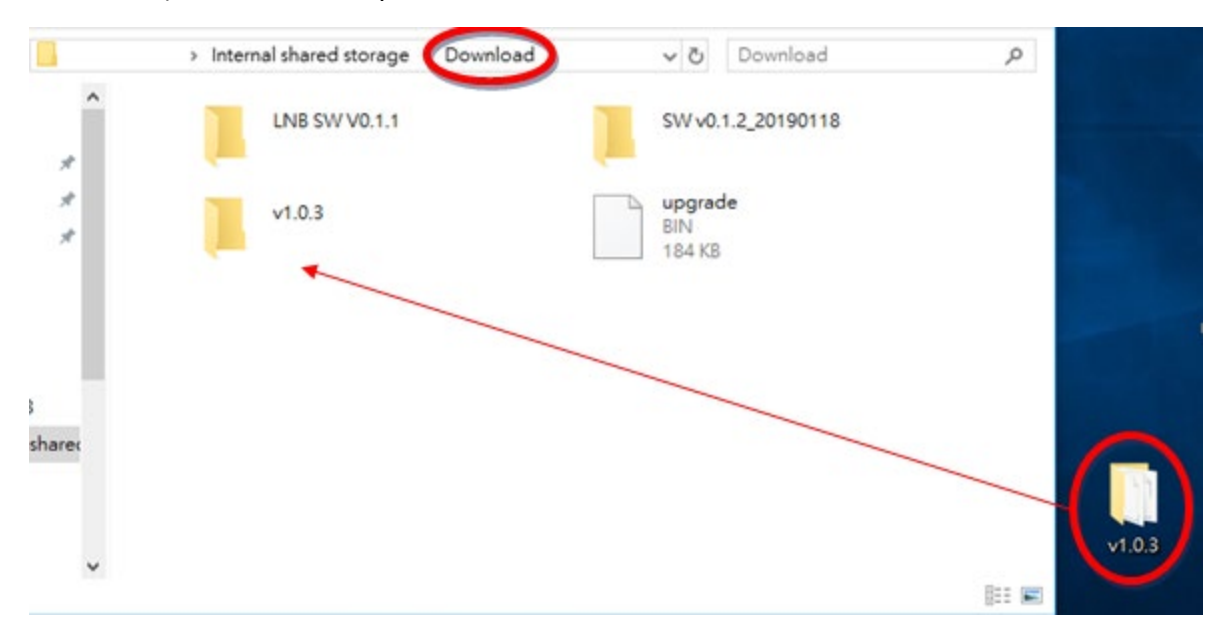

Install the APP by pressing "CAP532.apk" under the "Download" folder, and follow the instruction listed below:

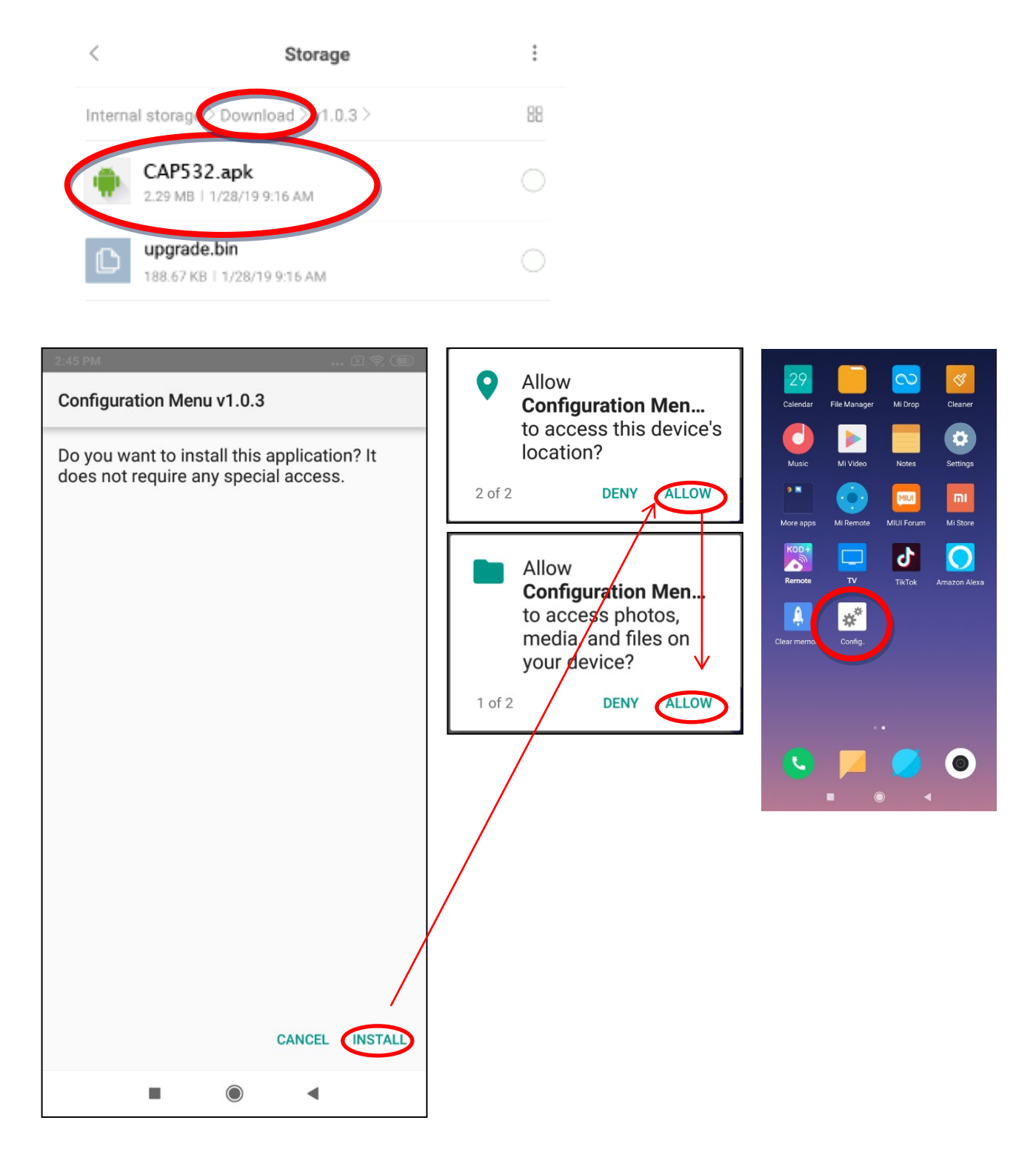

After installing ".apk", the APP will be placed on the desktop of your mobile device.

#### Connecting your Android device to CAP 532:

First, connect your Android device to CAP 532 by using the OTG cable.

# Warning: User must use OTG Cable to connect Android device and CAP 532. Non OTG cable will NOT work nor shall the OTG cable be used to connect any other devices!!

Then open the APP (CAP 532 Configuration), and choose "HID select" on the top-right corner of the screen.

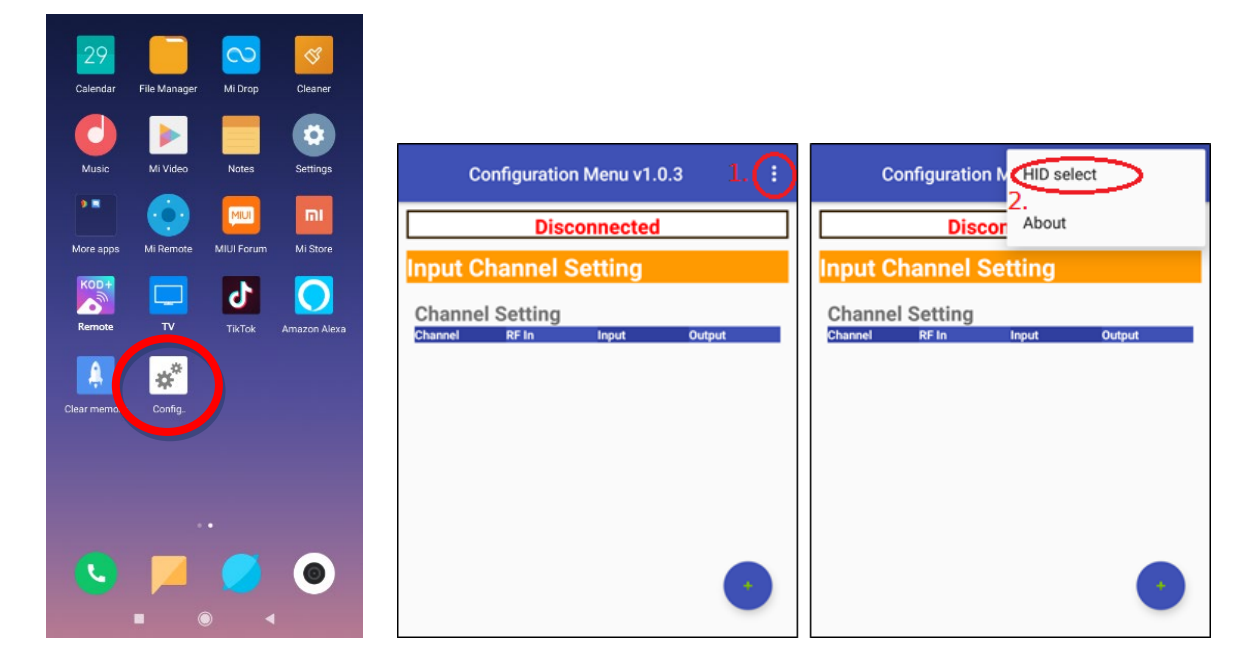

Select the device and click "Connect" as shown below:

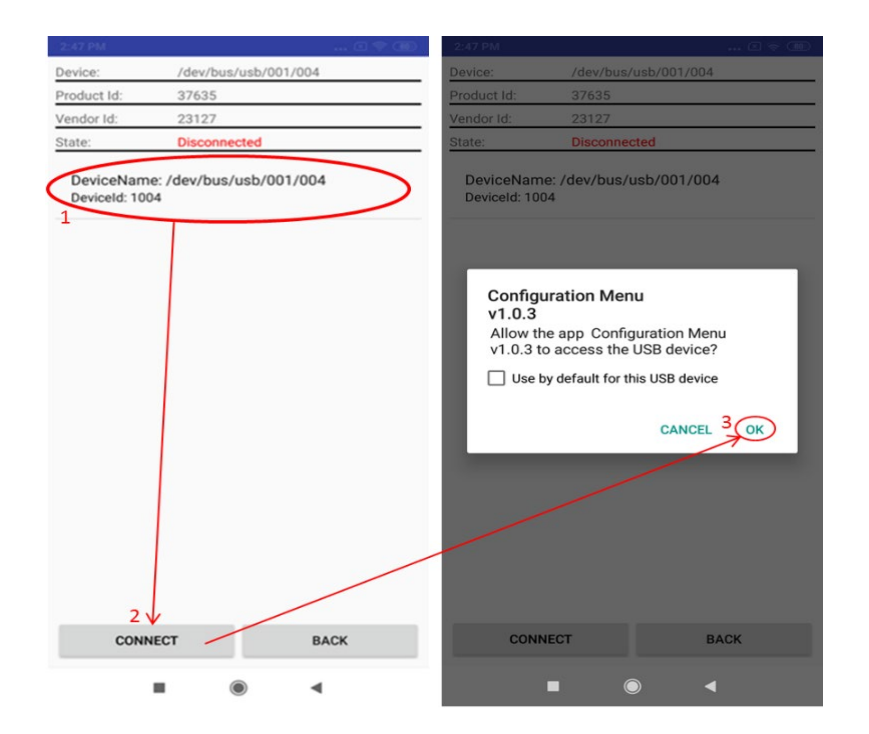

When connected successfully, the screen should display as following:

| Device:                   | /dev/bus/usb/001/004           | Configuration Menu v1.0.3 |
|---------------------------|--------------------------------|---------------------------|
| Product Id:               | 37635                          |                           |
| Vendor Id:                | 23127                          | USB-HID Connected         |
| State:                    | Connected                      | Input Channel Setting     |
| DeviceNan<br>DeviceId: 10 | ne: /dev/bus/usb/001/004<br>04 | Channel Setting           |
|                           |                                |                           |
|                           |                                |                           |
|                           |                                | Sync Database             |
|                           |                                |                           |
|                           |                                |                           |
|                           |                                |                           |
|                           |                                |                           |

Now, you are ready to program CAP 532 by using your Android device.

## Programming CAP 532 by using your Android device

Input Channel Setting (Add/Delete/Edit Channel):

a. Add channel:

| Input C | hanne      | Setting | ]      |
|---------|------------|---------|--------|
| Channe  | el Setting | J       |        |
| Channel | RF In      | Input   | Output |
|         |            |         |        |
|         |            |         |        |
|         |            |         |        |
|         |            |         |        |
|         |            |         |        |
|         |            |         |        |
|         |            |         |        |
|         |            |         |        |
|         |            |         |        |
|         |            |         |        |
|         |            |         | ( + )← |
|         |            |         |        |

To add a new channel, select + icon here.

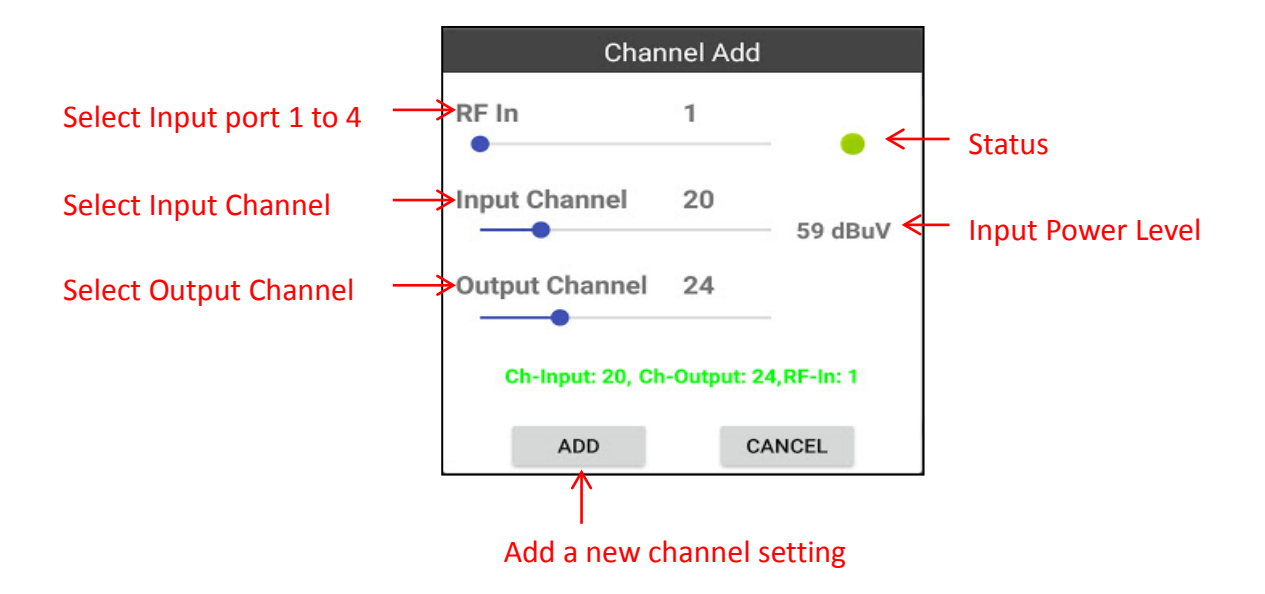

Repeat above process to add more channels to CAP 532

b. Delete Channel:

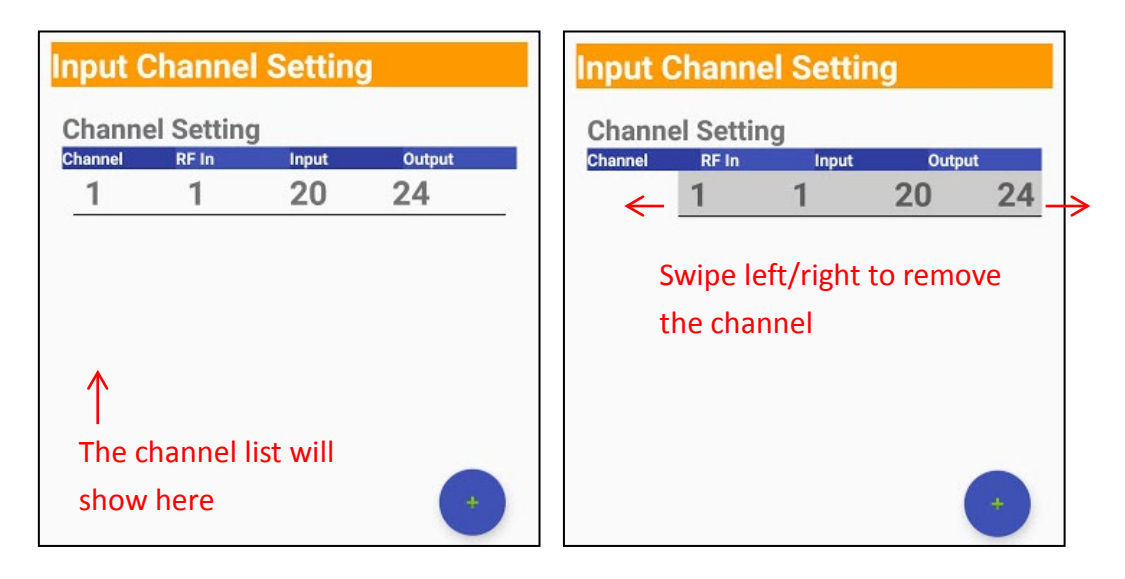

c. Edit Channel:

Press the channel you set, and you will be able to edit it.

| Configura         | ation Menu | v1.0.3    |        | : |
|-------------------|------------|-----------|--------|---|
|                   | USB-HI     | D Conne   | cted   |   |
| Input C           | hannel S   | Setting   |        |   |
| channe<br>Channel | RF In      | Input     | Output |   |
| 1                 | 1          | 7         | 7      |   |
|                   |            |           |        |   |
|                   |            |           |        |   |
|                   |            |           |        |   |
|                   |            |           |        |   |
|                   |            |           |        | • |
|                   |            |           |        |   |
| Pre-Am            | p On/Off   |           |        |   |
| RF-IN1            | RF-IN2     | RF-IN3    | RF-IN4 |   |
| Antenna           | Power      |           |        |   |
| RF-IN1            | RF-IN2     | RF-IN3    | RF-IN4 |   |
| FM Pre-           | Amp        |           |        |   |
| Input C           | hannel     | Setting   |        |   |
| anput o           |            | Jonny     |        |   |
| Channel           | RF In      | Input     | Output |   |
|                   | Cha        | nnel 1 Ed | i+     |   |

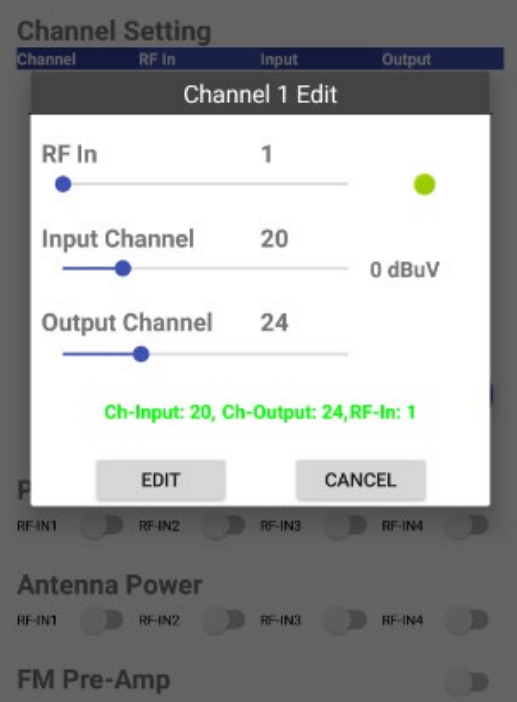

NOTE:

A specific "RF-IN" will lock to either VHF or UHF band when adding a channel for the 1<sup>st</sup> time. In below example, RF-IN1 is locked to UHF band, and will not accept VHF band channels when adding more channels using RF-IN1 signal as input source. If the user wishes to receive VHF band channel, he/she can either remove any channel associated with RF-IN1 or use another input port to receive the signal.

| Configura | ntion Menu     | v1.0.3     |             | -    |
|-----------|----------------|------------|-------------|------|
|           | USB-HI         | ) Conn     | ected       |      |
| Channel   | RF In          | Input      | Output      |      |
| 1         | 1              | 7          | 7           |      |
|           | Cha            | nnel Ad    | d           | 1    |
| RF In     |                | 1          | ×           | 1    |
| Input 0   | hannel         | 20         | 0 dBuV      | l    |
| Output    | Channel        | 24         |             | I    |
| R         | F input1 had b | een set to | o VHF(7~13) |      |
| A         | ADD            |            | CANCEL      | I    |
| REANT     | RF-IN2         | RF-IN3     | D RF4N4     | ell. |
| FM Pre-   | Amp            |            |             |      |

To avoid signal overlapping, Output Channel cannot be duplicated. In below example, the user cannot complete the setting of the channel due to Output Channel 7 has been used already.

| Configuratio | n Menu v'       | 1.0.3     | 8                   | -  |
|--------------|-----------------|-----------|---------------------|----|
|              | JSB-HID         | Conne     | cted                |    |
| Channel      | 2F in           | Input     | Output              |    |
| -            | 1               | 7         | $\underline{\circ}$ | _  |
|              |                 |           |                     |    |
|              | Chan            | nel Add   |                     |    |
| RF In        |                 | 2         |                     |    |
|              | •               | <b>~</b>  | - ×                 |    |
| Input Cha    | nnel            | 7         | 0 dBuV              |    |
| Output Cl    | annal           | 7         | 0 0004              |    |
| •            | lannei          | /         |                     |    |
| P            | Duplicate 0     | utput Cha | annel               |    |
|              | 100             |           |                     |    |
| RF-IN1       | ADD<br>IF-IN2   | RF-IN3    | REIN4               |    |
| EM Pro-An    | an.             |           |                     |    |
| TWITTE A     | il p            |           |                     | 10 |
|              |                 |           |                     |    |
| Pre-Amp Or   | n/Off<br>nz 🔊 w | H0 🔘      | им 🕕                |    |
| Antenna Po   | wer             | -10       | N-NI                |    |
| FM Pre-Am    | D               |           | 1.0                 |    |

Pre-Amp On/Off: Turn on/off amplifier function for each RF-INPUTS. Antenna Power: Turn on/off amplifier function for each Antennas. (The input ports can supply 12V, 100mA to active antennas.)

FM Pre-Amp: Turn on/off amplifier function for FM signal.

CAP 532 is an active device which amplifies signal power, but also increase the system noise and degrade signal quality. Misused amplifier could significantly increase distortion and reduce signal quality. Therefore, it is necessary to know about its gain, tilt, bandwidth, and noise figure when applying an amplifier to measure its impact in the coaxial network.

Recommendation: Turn on the Pre-Amplifier only when the input signal level is too low (Lower than 60 dB $\mu$ V). The user may refer to the automatic input signal power level measurement when adding a channel on CAP 532.

NOTE: Even target channel's signal level is low but other high levels' channels in the same band could saturate Pre-Amplifier and cause poor signal quality. Refer to all receiving channels' quality to decide turn on pre-amplifier or not.

#### Output Setting (Output Power Level/Slope):

| Output S | Setting  |  |
|----------|----------|--|
| Level    | 103 dBuV |  |
| Slope    | 0 dB     |  |

1. Output power level can be adjusted from 93 dBµV to 113 dBµV

2. Slope rate can be changed from 0 to -9 dB

The more channels are added to CAP 532, the lesser output power you should give to each channel.

#### Configuration Maintain:

#### a. Software Update:

To update the software, press "OK" on Software update, then click "Yes" to start the update.

| Configuration Mainta | iin  |
|----------------------|------|
| Software Update      | ОК   |
| Configuration Load   | LOAD |
| Configuration Save   | SAVE |

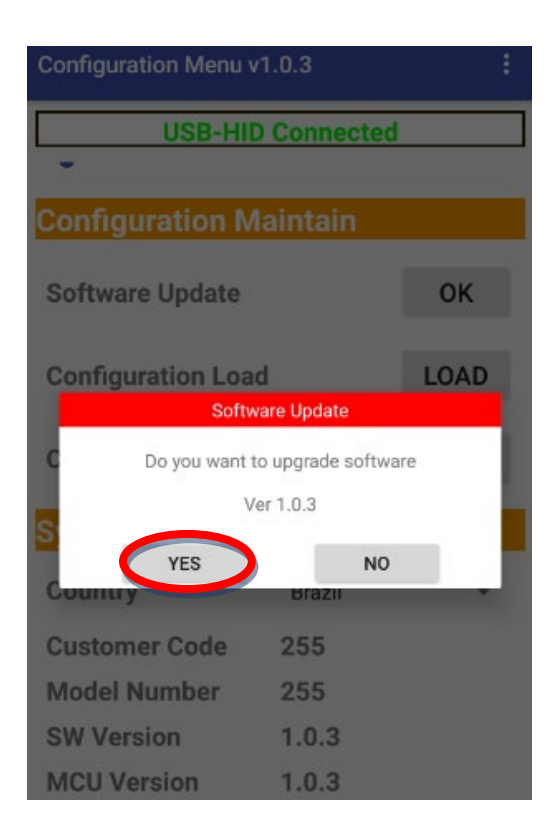

**NOTE:** In case SW upgrade is needed, the software package must be placed in the "Download" folder of your mobile device as shown below:

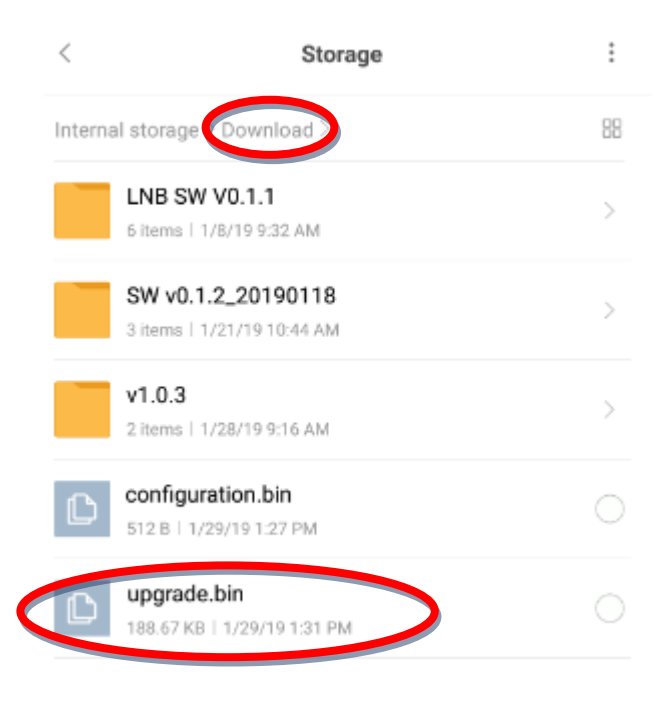

b. Configuration Load:

To load the configuration saved before, press "LOAD" to restore the configuration setting saved before in the "configuration.bin" file within "Download" folder.

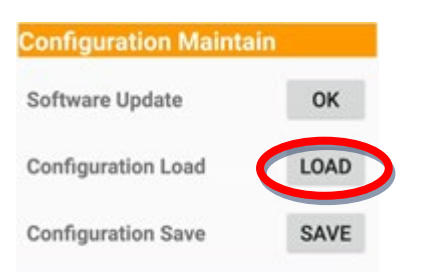

#### c. Configuration Save:

To save the setting in the Android device, press "SAVE" to save the configuration setting in "configuration.bin" file within the Download folder.

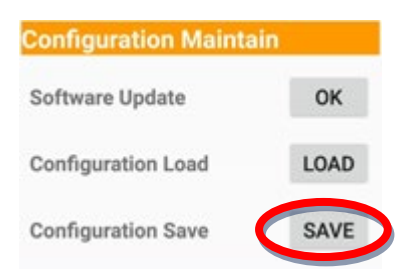

#### System Information:

This part shows the information and the version of the device. In the country section, select the country you are currently at, then the CAP 532 will change the frequency plan accordingly. (Country options: Brazil, Europe, Thailand, New Zealand, Australia and Mexico.)

| System Inform |        |  |
|---------------|--------|--|
| Country       | Brazil |  |
| Customer Code | 255    |  |
| Model Number  | 255    |  |
| SW Version    | 1.0.3  |  |
| MCU Version   | 1.0.3  |  |

#### **Restore Factory Default:**

To reset the device to default setting, press "OK" to rest the device. Please note all the information within CAP 532 will be erased with command, but the user can reload the configuration from "configuration.bin" file within the Download folder if setting has been saved previously.

| Restore Factory Defa | ult |
|----------------------|-----|
| Restore To Default   | ОК  |

## **Application Scenario 1**

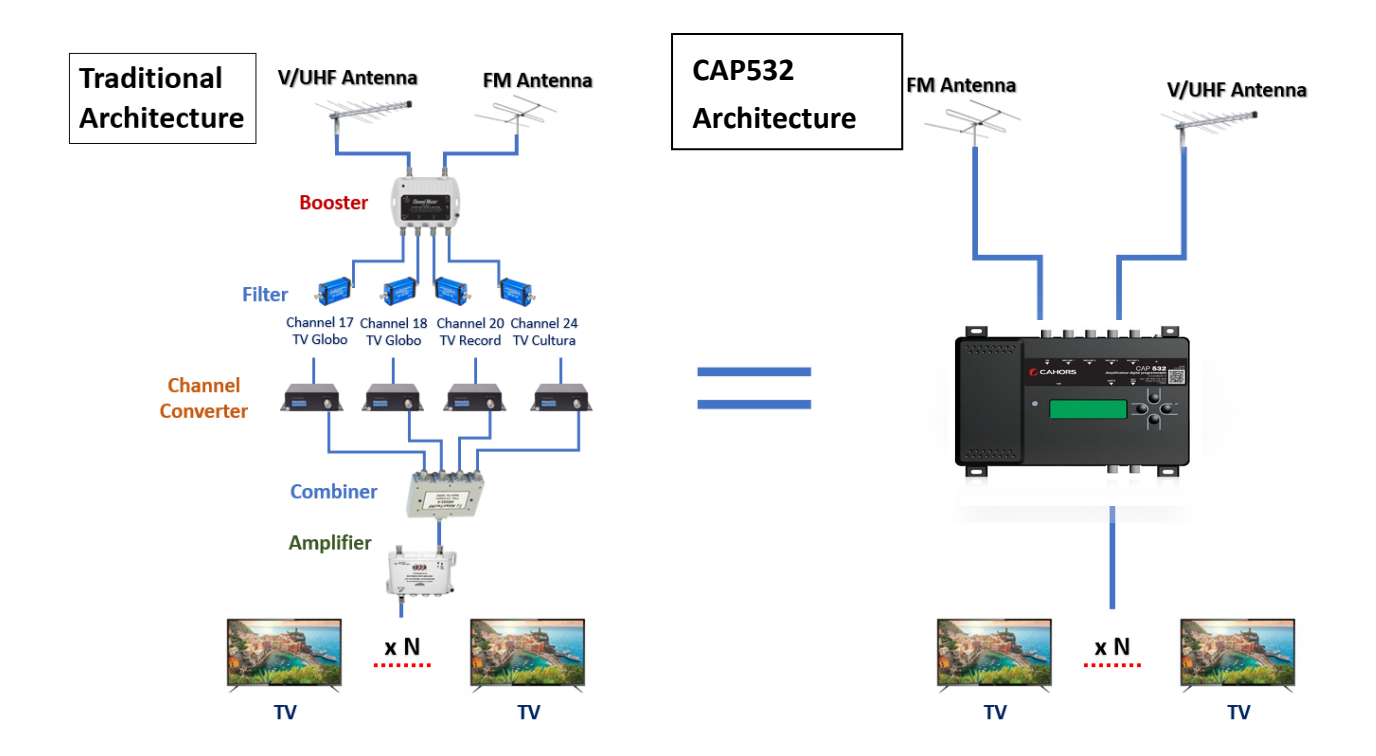

## **Application Scenario 2**

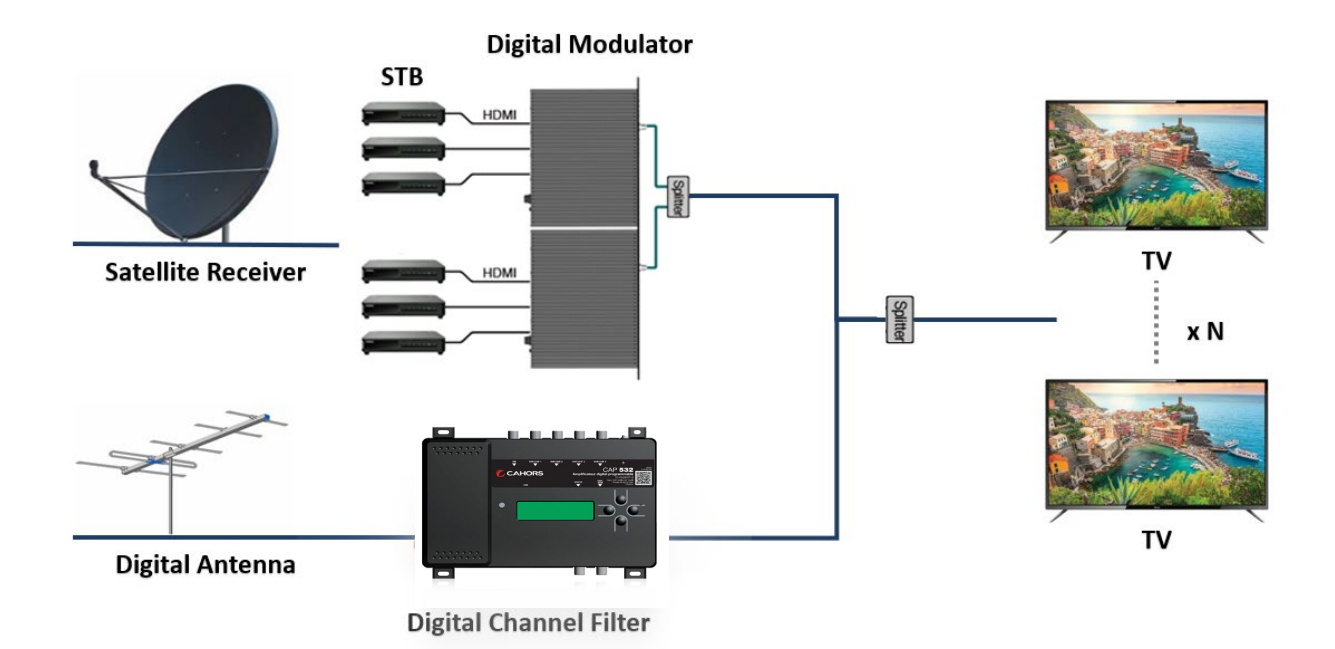

## **Menu Tree Structure**

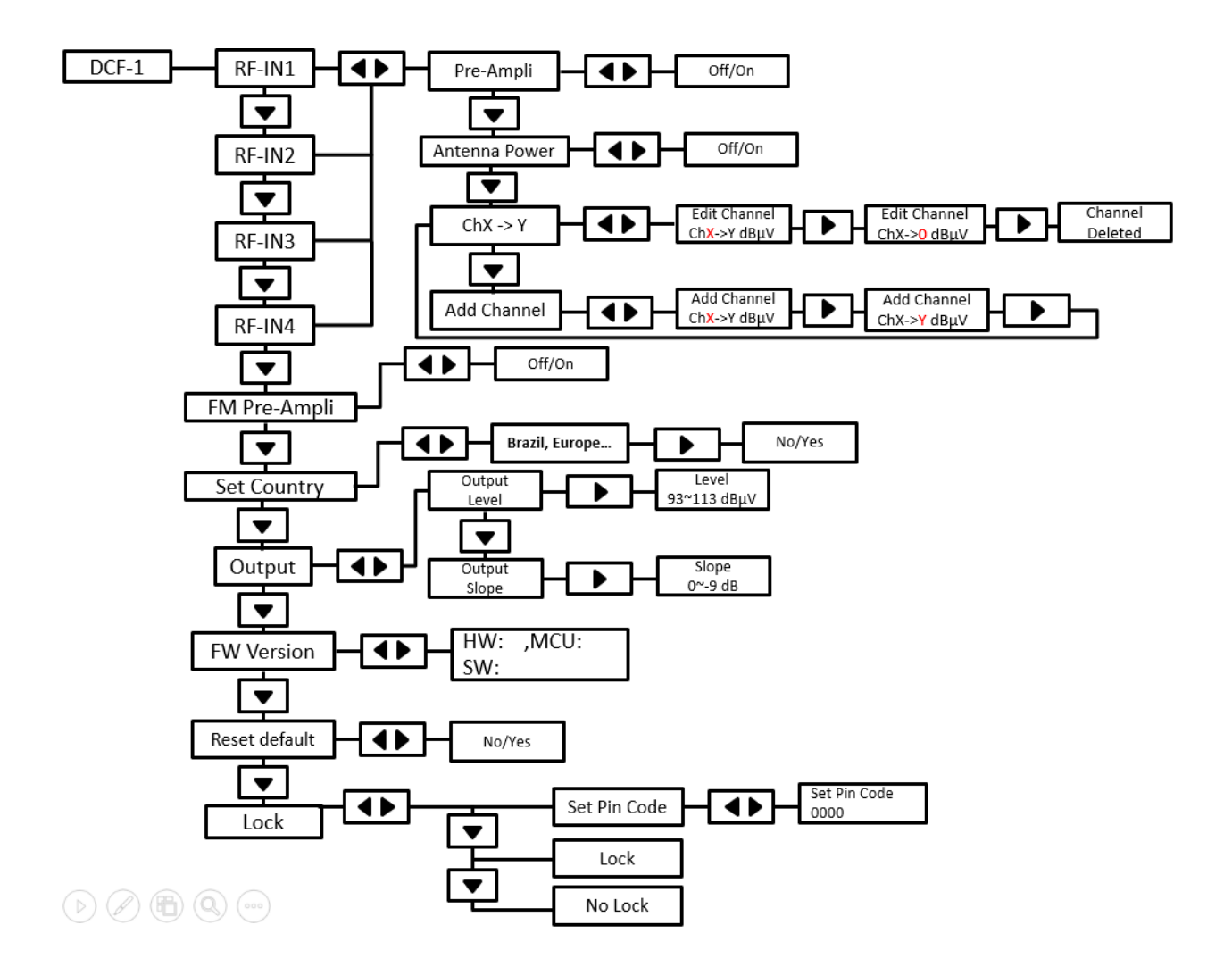

| Level 1   | Level2           | Level3           | Range | Default |
|-----------|------------------|------------------|-------|---------|
| Main Menu |                  |                  |       |         |
| RF-IN1    | Pre-Ampli        | Off              |       | Off     |
|           |                  | On               |       |         |
|           | Antenna Power    | Off              |       | Off     |
|           |                  | On               |       |         |
|           | Add Channel      | Ch14->14 77 dBµV |       | 14->14  |
|           |                  |                  |       |         |
|           | Ch14->14 77 dBµV | Ch14->14 77 dBµV |       |         |
| RF-IN2    | Pre-Ampli        | Off              |       | Off     |
|           |                  | On               |       |         |
|           | Antenna Power    | Off              |       | Off     |
|           |                  | On               |       |         |
|           | Add Channel      | Ch14->14 77 dBµV |       | 14->14  |

|               | Ch14->14 77 dBµV | Ch14->14 77 dBµV |                   |           |
|---------------|------------------|------------------|-------------------|-----------|
| RF-IN3        | Pre-Ampli        | Off              |                   | Off       |
|               |                  | On               |                   |           |
|               | Antenna Power    | Off              |                   | Off       |
|               |                  | On               |                   |           |
|               | Add Channel      | Ch14->14 77 dBµV |                   | 14->14    |
|               |                  |                  |                   |           |
|               | Ch14->14 77 dBµV | Ch14->14 77 dBµV |                   |           |
| RF-IN4        | Pre-Ampli        | Off              |                   | Off       |
|               |                  | On               |                   |           |
|               | Antenna Power    | Off              |                   | Off       |
|               |                  | On               |                   |           |
|               | Add Channel      | Ch14->14 77 dBµV |                   | 14->14    |
|               |                  |                  |                   |           |
|               | Ch14->14 77 dBµV | Ch14->14 77 dBµV |                   |           |
| FM Pre-Ampli  | Off              |                  |                   | Off       |
|               | On               |                  |                   |           |
| Set Country   | 1. Brazil        | No               |                   | 1. Brazil |
|               |                  | Yes              |                   |           |
|               | 2. Europe        | No               |                   |           |
|               |                  | Yes              |                   |           |
|               | 3. Thailand      | No               |                   |           |
|               |                  | Yes              |                   |           |
|               | 4. New Zealand   | No               |                   |           |
|               |                  | Yes              |                   |           |
|               | 5. Australia     | No               |                   |           |
|               |                  | Yes              |                   |           |
|               | 6. Mexico        | No               |                   |           |
|               |                  | Yes              |                   |           |
| Output        | Level            | 103 dBµV         | 93 dBμV ~113 dBμV | 103       |
|               | Slope            | 0 dB             | 0 dB ~ -9 dB      | 0         |
| FW Version    | HW information   | 0.5              |                   |           |
|               | MCU version      | 1.0.4            |                   |           |
|               | SW version       | 1.0.4            |                   |           |
| Reset Default | No               |                  |                   |           |
|               | Yes              |                  |                   |           |
| Lock          | Set Pin Code     | 0000             | 0000 ~ 9999       | No Lock   |
|               | Lock             |                  |                   | 0000      |
|               | No Lock          |                  |                   |           |

# **Channel and Frequency List for Brazil**

| СН. | Frequency (MHz) | BW |
|-----|-----------------|----|
| 7   | 177.143         | 6  |
| 8   | 183.143         | 6  |
| 9   | 189.143         | 6  |
| 10  | 195.143         | 6  |
| 11  | 201.143         | 6  |
| 12  | 207.143         | 6  |
| 13  | 213.143         | 6  |
| 14  | 473.143         | 6  |
| 15  | 479.143         | 6  |
| 16  | 485.143         | 6  |
| 17  | 491.143         | 6  |
| 18  | 497.143         | 6  |
| 19  | 503.143         | 6  |
| 20  | 509.143         | 6  |
| 21  | 515.143         | 6  |
| 22  | 521.143         | 6  |
| 23  | 527.143         | 6  |
| 24  | 533.143         | 6  |
| 25  | 539.143         | 6  |
| 26  | 545.143         | 6  |
| 27  | 551.143         | 6  |
| 28  | 557.143         | 6  |
| 29  | 563.143         | 6  |
| 30  | 569.143         | 6  |
| 31  | 575.143         | 6  |
| 32  | 581.143         | 6  |
| 33  | 587.143         | 6  |
| 34  | 593.143         | 6  |
| 35  | 599.143         | 6  |
| 36  | 605.143         | 6  |
| 37  | 611.143         | 6  |
| 38  | 617.143         | 6  |
| 39  | 623.143         | 6  |
| 40  | 629.143         | 6  |
| 41  | 635.143         | 6  |
| 42  | 641.143         | 6  |

| 43 | 647.143 | 6 |
|----|---------|---|
| 44 | 653.143 | 6 |
| 45 | 659.143 | 6 |
| 46 | 665.143 | 6 |
| 47 | 671.143 | 6 |
| 48 | 677.143 | 6 |
| 49 | 683.143 | 6 |
| 50 | 689.143 | 6 |
| 51 | 695.143 | 6 |
| 52 | 701.143 | 6 |
| 53 | 707.143 | 6 |
| 54 | 713.143 | 6 |
| 55 | 719.143 | 6 |
| 56 | 725.143 | 6 |
| 57 | 731.143 | 6 |
| 58 | 737.143 | 6 |
| 59 | 743.143 | 6 |
| 60 | 749.143 | 6 |
| 61 | 755.143 | 6 |
| 62 | 761.143 | 6 |
| 63 | 767.143 | 6 |
| 64 | 773.143 | 6 |
| 65 | 779.143 | 6 |
| 66 | 785.143 | 6 |
| 67 | 791.143 | 6 |
| 68 | 797.143 | 6 |
| 69 | 803.143 | 6 |

# Channel and Frequency List for Europe

| СН. | Frequency (MHz) | BW |
|-----|-----------------|----|
| 5   | 177.5           | 7  |
| 6   | 184.5           | 7  |
| 7   | 191.5           | 7  |
| 8   | 198.5           | 7  |
| 9   | 205.5           | 7  |
| 10  | 212.5           | 7  |
| 11  | 219.5           | 7  |
| 12  | 226.5           | 7  |
| 21  | 474             | 8  |
| 22  | 482             | 8  |
| 23  | 490             | 8  |
| 24  | 498             | 8  |
| 25  | 506             | 8  |
| 26  | 514             | 8  |
| 27  | 522             | 8  |
| 28  | 530             | 8  |
| 29  | 538             | 8  |
| 30  | 546             | 8  |
| 31  | 554             | 8  |
| 32  | 562             | 8  |
| 33  | 570             | 8  |
| 34  | 578             | 8  |
| 35  | 586             | 8  |
| 36  | 594             | 8  |
| 37  | 602             | 8  |
| 38  | 610             | 8  |
| 39  | 618             | 8  |
| 40  | 626             | 8  |
| 41  | 634             | 8  |
| 42  | 642             | 8  |
| 43  | 650             | 8  |
| 44  | 658             | 8  |
| 45  | 666             | 8  |
| 46  | 674             | 8  |
| 47  | 682             | 8  |
| 48  | 690             | 8  |

|   | 49 | 698 | 8 |
|---|----|-----|---|
|   | 50 | 706 | 8 |
|   | 51 | 714 | 8 |
|   | 52 | 722 | 8 |
|   | 53 | 730 | 8 |
|   | 54 | 738 | 8 |
|   | 55 | 746 | 8 |
|   | 56 | 754 | 8 |
|   | 57 | 762 | 8 |
|   | 58 | 770 | 8 |
|   | 59 | 778 | 8 |
|   | 60 | 786 | 8 |
|   | 61 | 794 | 8 |
|   | 62 | 802 | 8 |
|   | 63 | 810 | 8 |
|   | 64 | 818 | 8 |
|   | 65 | 826 | 8 |
|   | 66 | 834 | 8 |
|   | 67 | 842 | 8 |
|   | 68 | 850 | 8 |
|   | 69 | 858 | 8 |
| _ |    |     |   |

# **Channel and Frequency List for Thailand**

| СН. | Frequency (MHz) | BW |
|-----|-----------------|----|
| 5   | 177.5           | 7  |
| 6   | 184.5           | 7  |
| 7   | 191.5           | 7  |
| 8   | 198.5           | 7  |
| 9   | 205.5           | 7  |
| 10  | 212.5           | 7  |
| 11  | 219.5           | 7  |
| 12  | 226.5           | 7  |
| 21  | 474             | 8  |
| 22  | 482             | 8  |
| 23  | 490             | 8  |
| 24  | 498             | 8  |
| 25  | 506             | 8  |
| 26  | 514             | 8  |
| 27  | 522             | 8  |
| 28  | 530             | 8  |
| 29  | 538             | 8  |
| 30  | 546             | 8  |
| 31  | 554             | 8  |
| 32  | 562             | 8  |
| 33  | 570             | 8  |
| 34  | 578             | 8  |
| 35  | 586             | 8  |
| 36  | 594             | 8  |
| 37  | 602             | 8  |
| 38  | 610             | 8  |
| 39  | 618             | 8  |
| 40  | 626             | 8  |
| 41  | 634             | 8  |
| 42  | 642             | 8  |
| 43  | 650             | 8  |
| 44  | 658             | 8  |
| 45  | 666             | 8  |
| 46  | 674             | 8  |
| 47  | 682             | 8  |
| 48  | 690             | 8  |

| 49 | 698 | 8 |
|----|-----|---|
| 50 | 706 | 8 |
| 51 | 714 | 8 |
| 52 | 722 | 8 |
| 53 | 730 | 8 |
| 54 | 738 | 8 |
| 55 | 746 | 8 |
| 56 | 754 | 8 |
| 57 | 762 | 8 |
| 58 | 770 | 8 |
| 59 | 778 | 8 |
| 60 | 786 | 8 |
| 61 | 794 | 8 |
| 62 | 802 | 8 |
| 63 | 810 | 8 |
| 64 | 818 | 8 |
| 65 | 826 | 8 |
| 66 | 834 | 8 |
| 67 | 842 | 8 |
| 68 | 850 | 8 |
| 69 | 858 | 8 |
|    |     |   |

# Channel and Frequency List for New Zealand

| СН. | Frequency (MHz) | BW |
|-----|-----------------|----|
| 26  | 514             | 8  |
| 27  | 522             | 8  |
| 28  | 530             | 8  |
| 29  | 538             | 8  |
| 30  | 546             | 8  |
| 31  | 554             | 8  |
| 32  | 562             | 8  |
| 33  | 570             | 8  |
| 34  | 578             | 8  |
| 35  | 586             | 8  |
| 36  | 594             | 8  |
| 37  | 602             | 8  |
| 38  | 610             | 8  |
| 39  | 618             | 8  |
| 40  | 626             | 8  |
| 41  | 634             | 8  |
| 42  | 642             | 8  |
| 43  | 650             | 8  |
| 44  | 658             | 8  |
| 45  | 666             | 8  |
| 46  | 674             | 8  |
| 47  | 682             | 8  |
| 48  | 690             | 8  |
| 49  | 698             | 8  |
| 50  | 706             | 8  |
| 51  | 714             | 8  |
| 52  | 722             | 8  |
| 53  | 730             | 8  |
| 54  | 738             | 8  |
| 55  | 746             | 8  |
| 56  | 754             | 8  |
| 57  | 762             | 8  |
| 58  | 770             | 8  |
| 59  | 778             | 8  |
| 60  | 786             | 8  |
| 61  | 794             | 8  |

| 62 | 802 | 8 |
|----|-----|---|
| 63 | 810 | 8 |
| 64 | 818 | 8 |
| 65 | 826 | 8 |
| 66 | 834 | 8 |
| 67 | 842 | 8 |
| 68 | 850 | 8 |
| 69 | 858 | 8 |

# **Channel and Frequency List for Australia**

| СН. | Frequency (MHz) | BW |
|-----|-----------------|----|
| 6   | 177.5           | 7  |
| 7   | 184.5           | 7  |
| 8   | 191.5           | 7  |
| 9   | 198.5           | 7  |
| 9A  | 205.5           | 7  |
| 10  | 212.5           | 7  |
| 11  | 219.5           | 7  |
| 12  | 226.5           | 7  |
| 28  | 529.5           | 7  |
| 29  | 536.5           | 7  |
| 30  | 543.5           | 7  |
| 31  | 550.5           | 7  |
| 32  | 557.5           | 7  |
| 33  | 564.5           | 7  |
| 34  | 571.5           | 7  |
| 35  | 578.5           | 7  |
| 36  | 585.5           | 7  |
| 37  | 592.5           | 7  |
| 38  | 599.5           | 7  |
| 39  | 606.5           | 7  |
| 40  | 613.5           | 7  |
| 41  | 620.5           | 7  |
| 42  | 627.5           | 7  |
| 43  | 634.5           | 7  |
| 44  | 641.5           | 7  |
| 45  | 648.5           | 7  |
| 46  | 655.5           | 7  |
| 47  | 662.5           | 7  |
| 48  | 669.5           | 7  |
| 49  | 676.5           | 7  |
| 50  | 683.5           | 7  |
| 51  | 690.5           | 7  |
| 52  | 697.5           | 7  |
| 53  | 704.5           | 7  |
| 54  | 711.5           | 7  |
| 55  | 718.5           | 7  |

| 56 | 725.5 | 7 |
|----|-------|---|
| 57 | 732.5 | 7 |
| 58 | 739.5 | 7 |
| 59 | 746.5 | 7 |
| 60 | 753.5 | 7 |
| 61 | 760.5 | 7 |
| 62 | 767.5 | 7 |
| 63 | 774.5 | 7 |
| 64 | 781.5 | 7 |
| 65 | 788.5 | 7 |
| 66 | 795.5 | 7 |
| 67 | 802.5 | 7 |
| 68 | 809.5 | 7 |
| 69 | 816.5 | 7 |

# Channel and Frequency List for Mexico

| CH. | Frequency (MHz) | BW |
|-----|-----------------|----|
| 7   | 177             | 6  |
| 8   | 183             | 6  |
| 9   | 189             | 6  |
| 10  | 195             | 6  |
| 11  | 201             | 6  |
| 12  | 207             | 6  |
| 13  | 213             | 6  |
| 14  | 473             | 6  |
| 15  | 479             | 6  |
| 16  | 485             | 6  |
| 17  | 491             | 6  |
| 18  | 497             | 6  |
| 19  | 503             | 6  |
| 20  | 509             | 6  |
| 21  | 515             | 6  |
| 22  | 521             | 6  |
| 23  | 527             | 6  |
| 24  | 533             | 6  |
| 25  | 539             | 6  |
| 26  | 545             | 6  |
| 27  | 551             | 6  |
| 28  | 557             | 6  |
| 29  | 563             | 6  |
| 30  | 569             | 6  |
| 31  | 575             | 6  |
| 32  | 581             | 6  |
| 33  | 587             | 6  |
| 34  | 593             | 6  |
| 35  | 599             | 6  |
| 36  | 605             | 6  |
| 37  | 611             | 6  |
| 38  | 617             | 6  |
| 39  | 623             | 6  |
| 40  | 629             | 6  |
| 41  | 635             | 6  |
| 42  | 641             | 6  |

| 43 | 647 | 6 |
|----|-----|---|
| 44 | 653 | 6 |
| 45 | 659 | 6 |
| 46 | 665 | 6 |
| 47 | 671 | 6 |
| 48 | 677 | 6 |
| 49 | 683 | 6 |
| 50 | 689 | 6 |
| 51 | 695 | 6 |
| 52 | 701 | 6 |
| 53 | 707 | 6 |
| 54 | 713 | 6 |
| 55 | 719 | 6 |
| 56 | 725 | 6 |
| 57 | 731 | 6 |
| 58 | 737 | 6 |
| 59 | 743 | 6 |
| 60 | 749 | 6 |
| 61 | 755 | 6 |
| 62 | 761 | 6 |
| 63 | 767 | 6 |
| 64 | 773 | 6 |
| 65 | 779 | 6 |
| 66 | 785 | 6 |
| 67 | 791 | 6 |
| 68 | 797 | 6 |
| 69 | 803 | 6 |